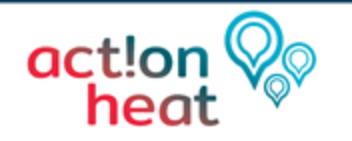

### Neuried

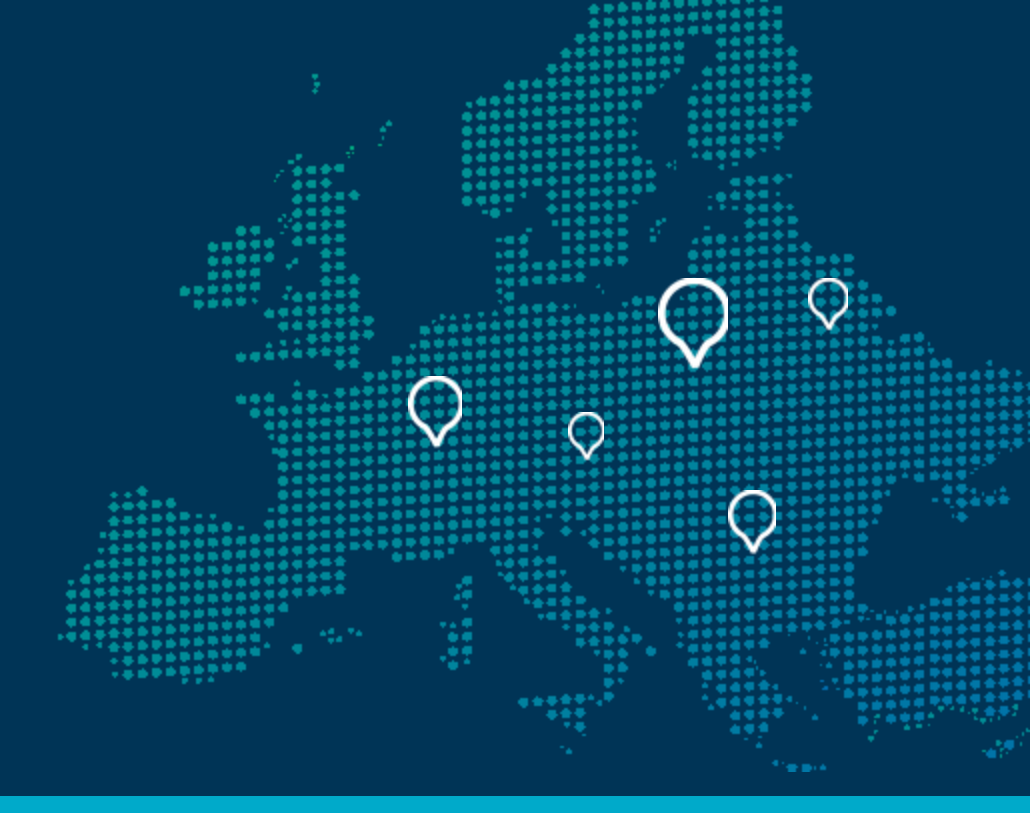

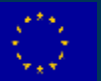

This project has received funding from the EU's Horizon 2020 programme under grant agreement no 101033706.

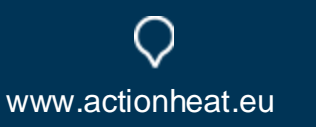

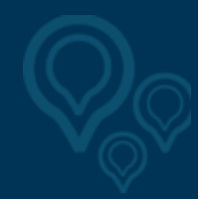

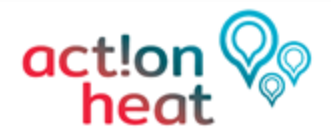

## **Contents**

- 1. How was the network created?
- 2. What results are available?
- 3. Possible next steps

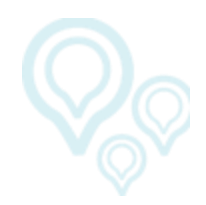

www.actionheat.eu

2 12.05.2023

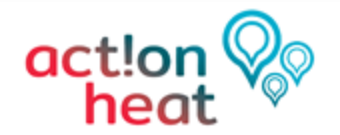

## 1. How was the network created?

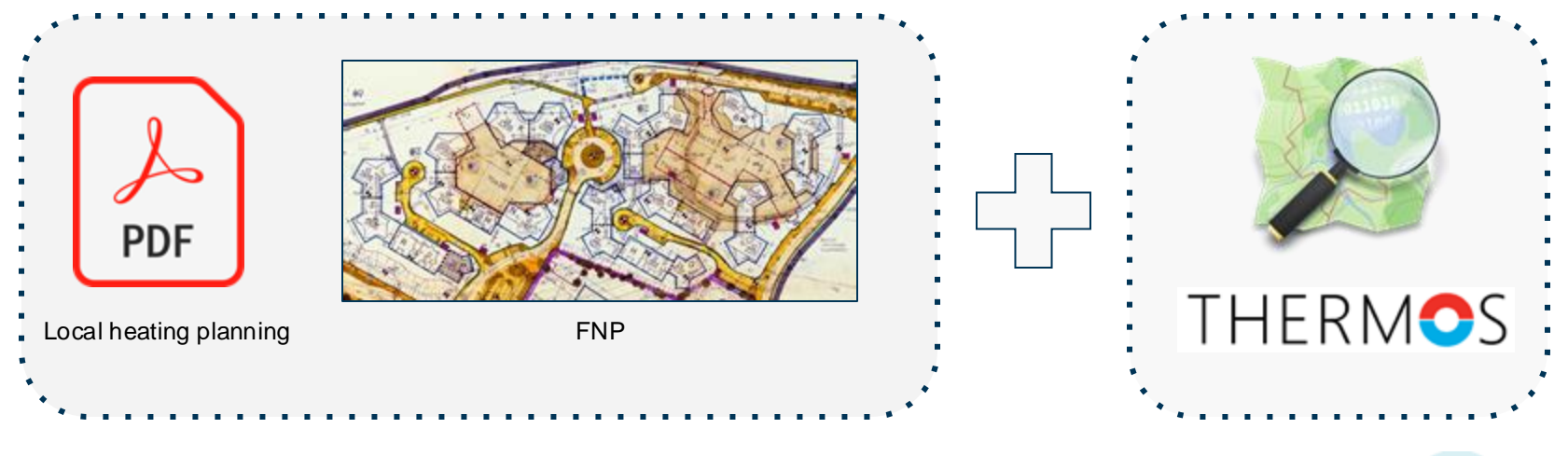

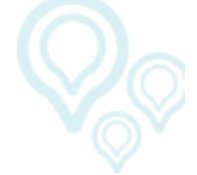

www.actionheat.eu

3 20.03.2023

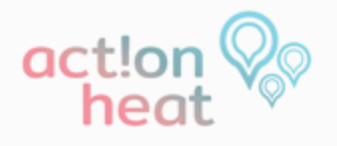

## 1. How was t

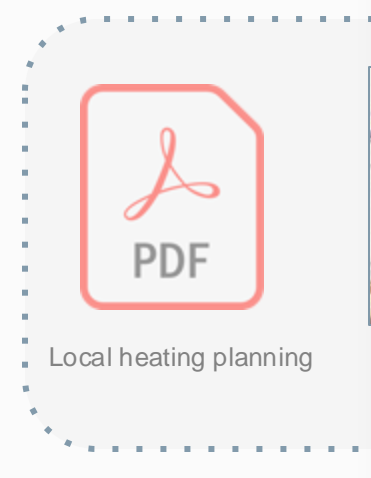

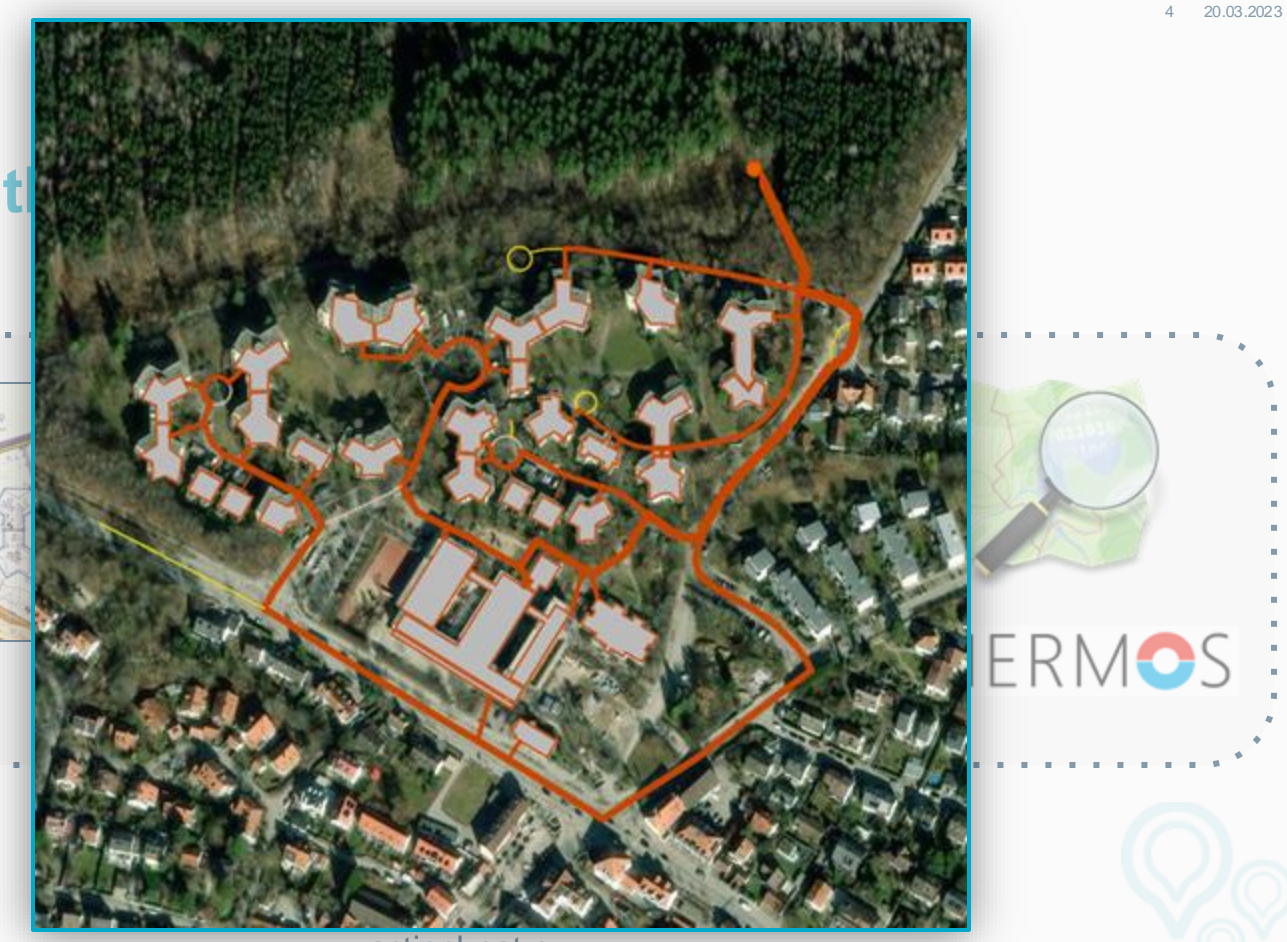

| 0 | Welcome, Aljoscha |  |
|---|-------------------|--|

Settings Help Forum Logout

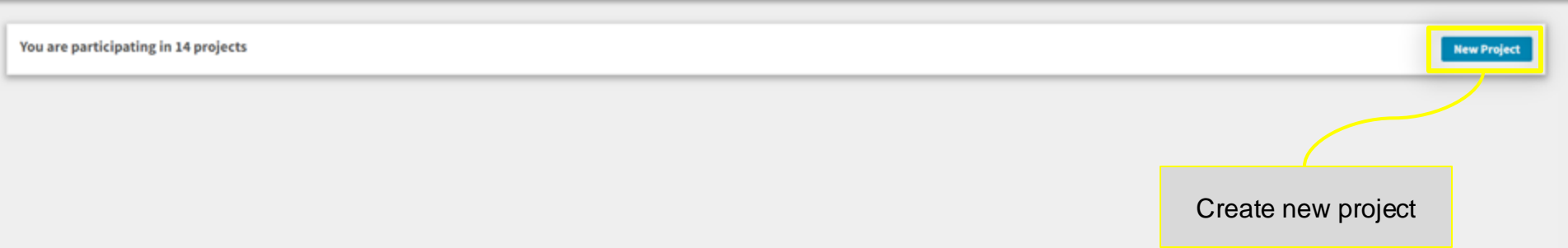

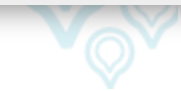

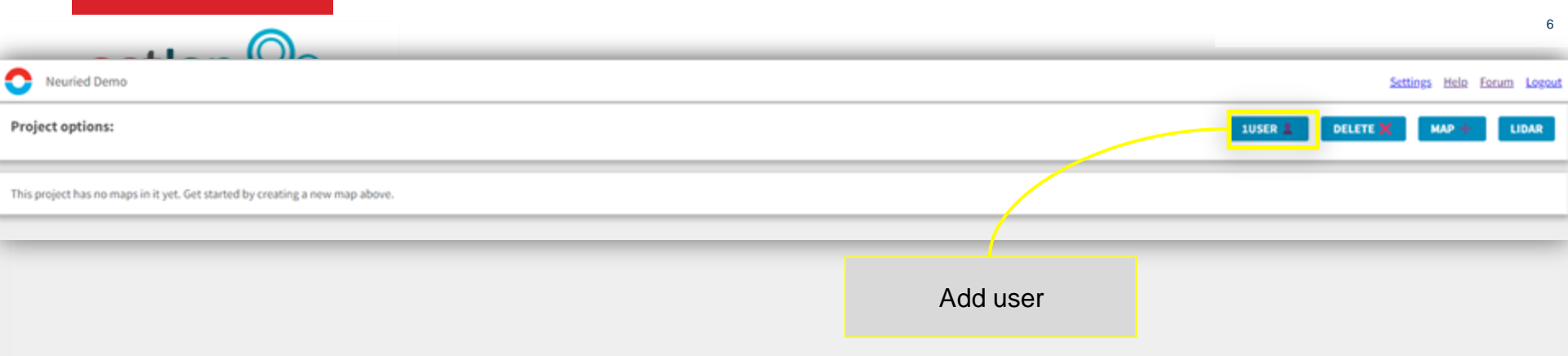

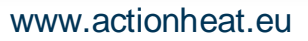

|                  | 7                            |
|------------------|------------------------------|
| O Neuried Demo   | Settings Help Forum Logout   |
| Project options: | JUSER & DELETE X MAP + LIDAR |

This project has no maps in it yet. Get started by creating a new map above.

LIDAR data can be added subsequently at this point. Please note that subsequently added LIDAR data has no influence on the calculation results of maps that have already been created.

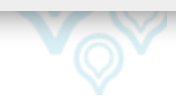

|                                                                              |                        | 8      |
|------------------------------------------------------------------------------|------------------------|--------|
| O Neuried Demo                                                               | Settings Help Forum    | Logout |
| Project options:                                                             | JUSER 1 DELETE X MAP + | IDAR   |
| This project has no maps in it yet. Get started by creating a new map above. |                        |        |
|                                                                              |                        |        |
|                                                                              | Create new map         |        |

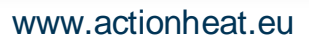

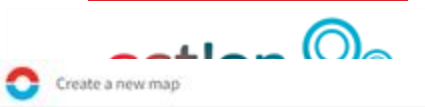

### **Buildings and roads**

Heat demands and supplies are associated with buildings in the map, and potential heat pipe routes are associated with roads and paths in the map. You can acquire map data from OpenStreetMap, or you can upload your own GIS data.

### Use OpenStreetMap for buildings and roads

You can search for a named area in OpenStreetMap, or draw a box.

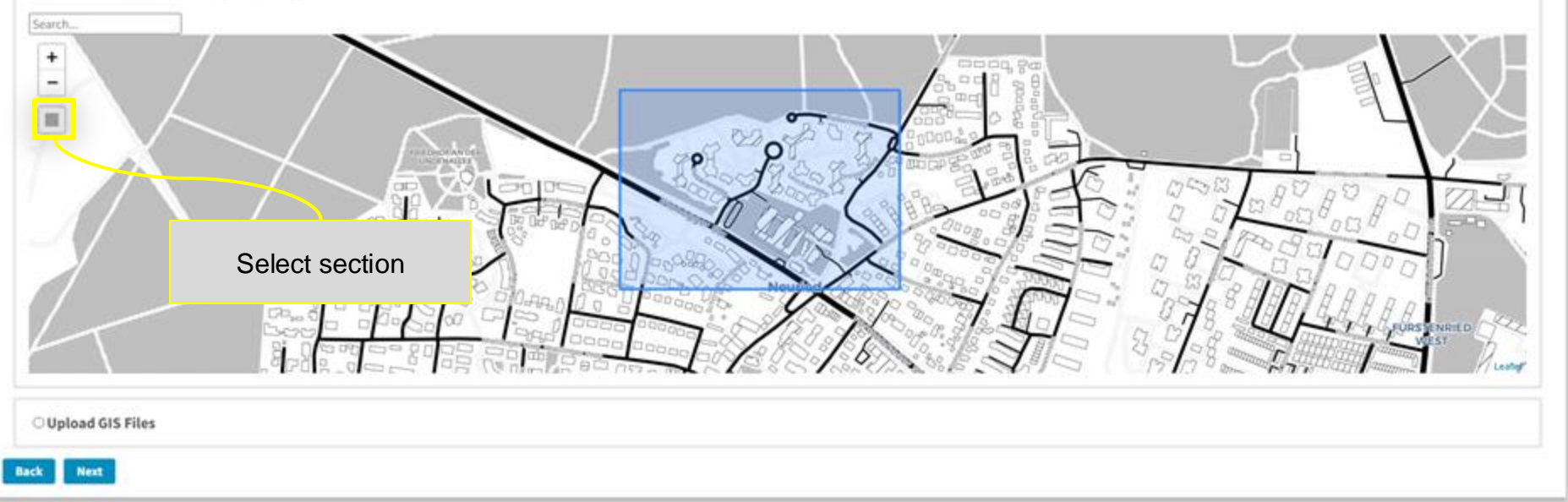

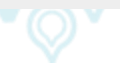

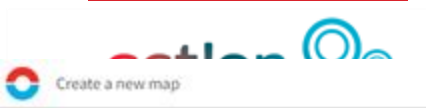

### **Buildings and roads**

Heat demands and supplies are associated with buildings in the map, and potential heat pipe routes are associated with roads and paths in the map. You can acquire map data from OpenStreetMap, or you can upload your own GIS data.

### Use OpenStreetMap for buildings and roads

You can search for a named area in OpenStreetMap, or draw a box.

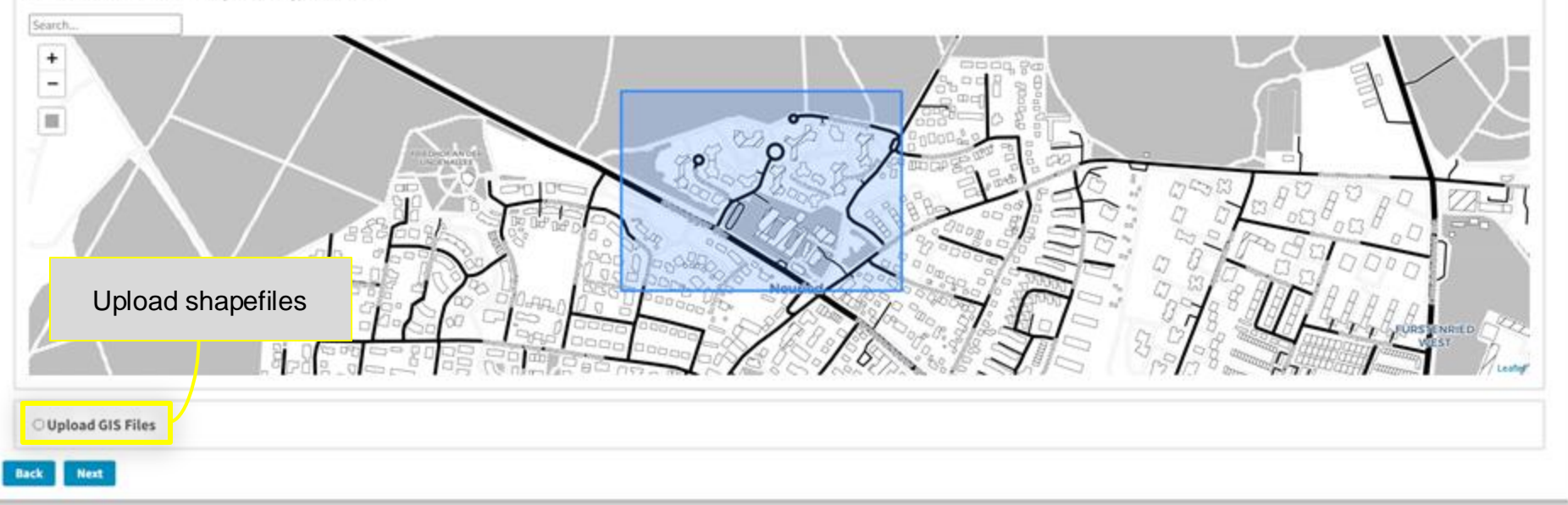

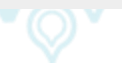

11

### Create a new map

### Settings Help Forum Logout

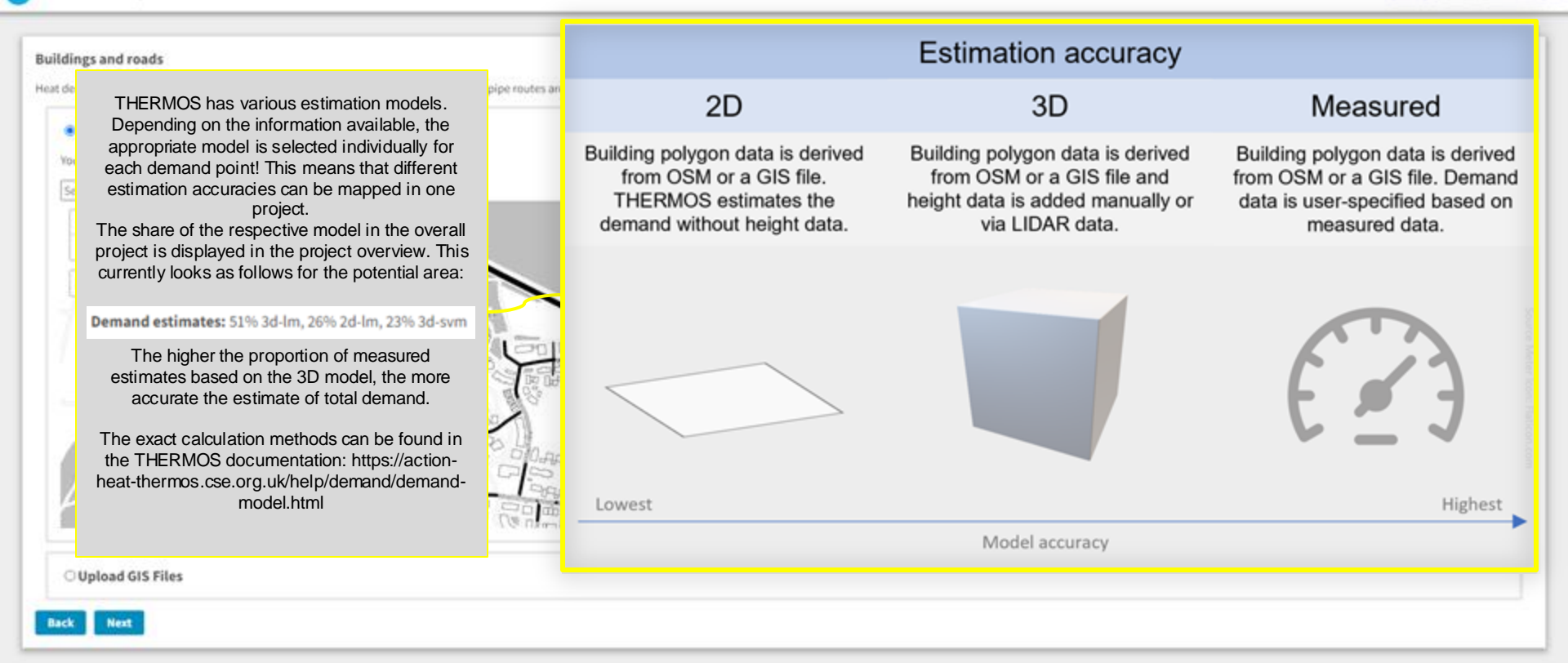

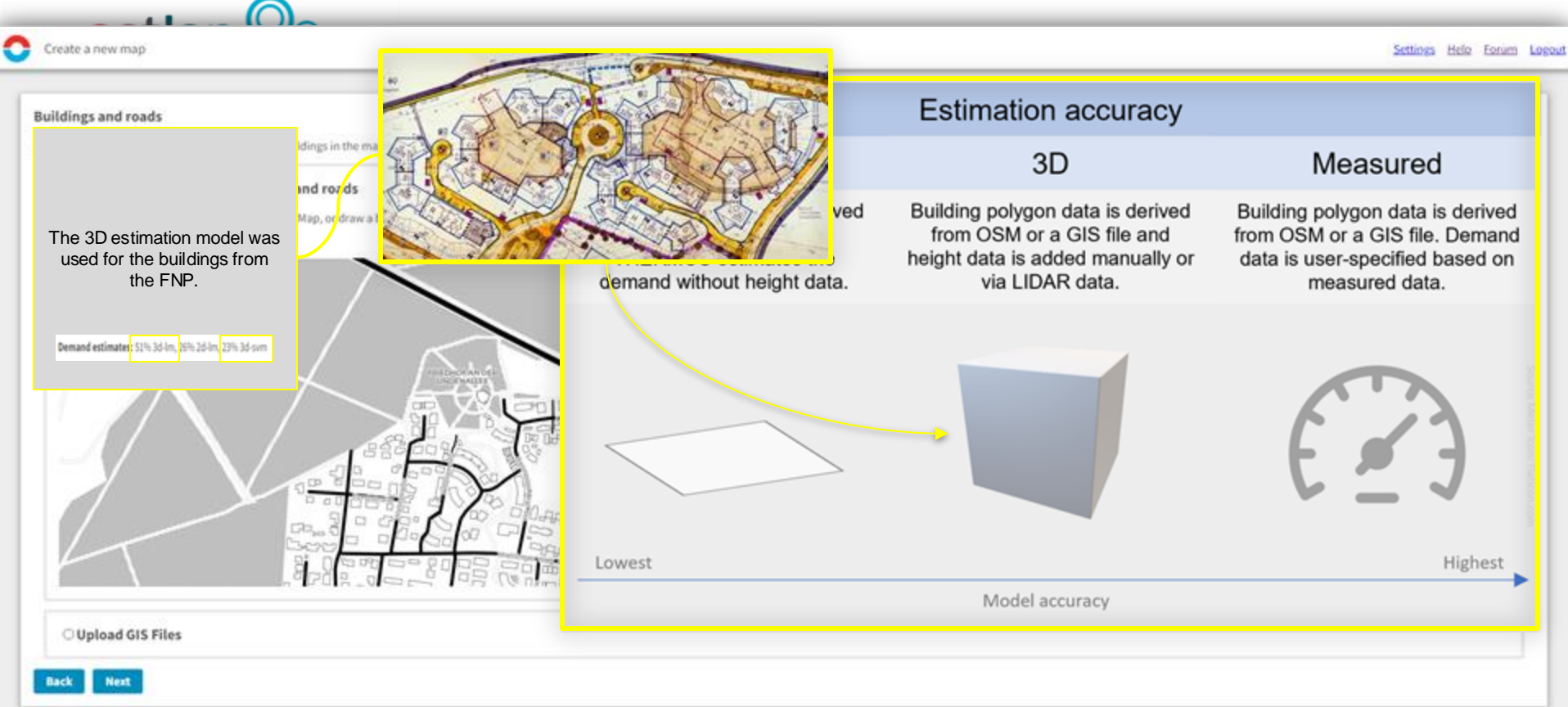

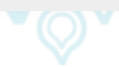

13

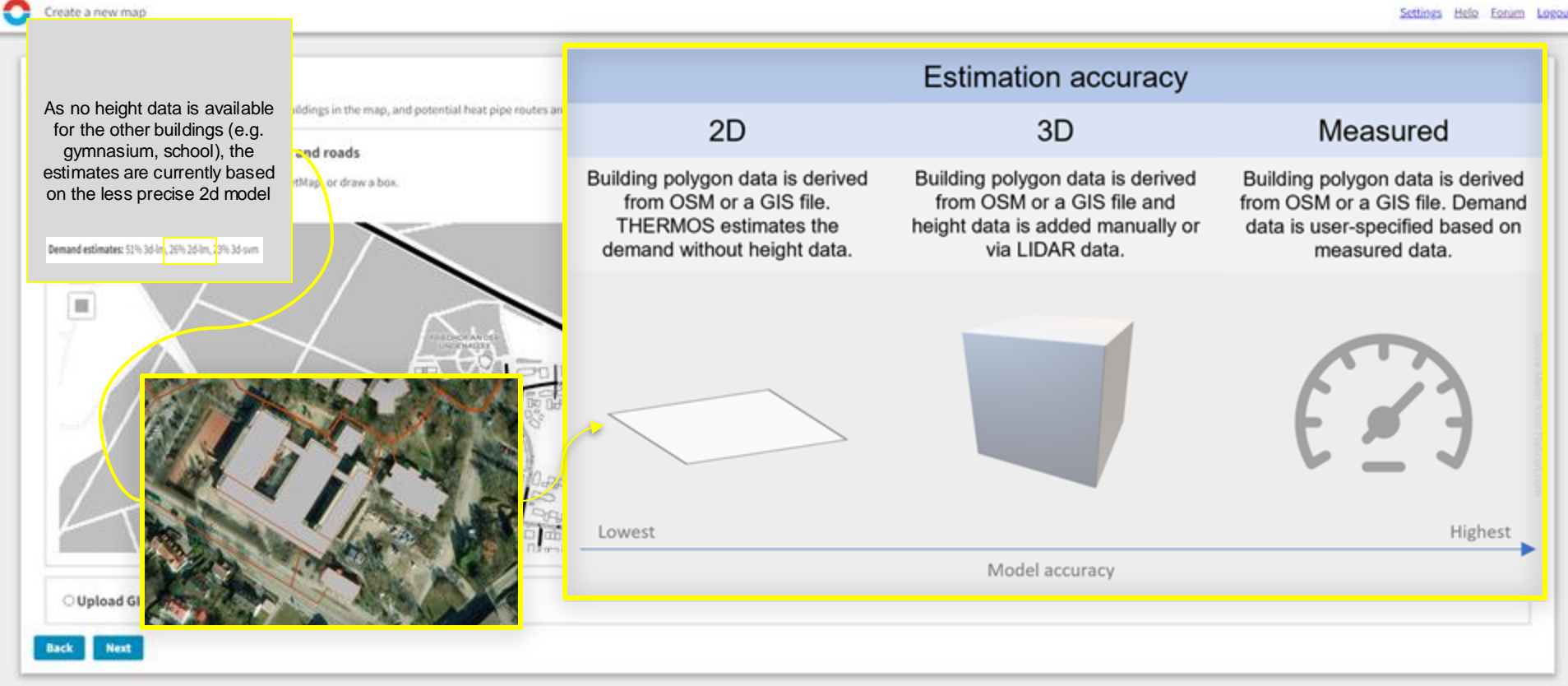

Create a new map

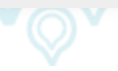

| -              |                                                                                                    | Buildings  |         |
|----------------|----------------------------------------------------------------------------------------------------|------------|---------|
| Create a new   | nap                                                                                                | Field      | Meanin  |
|                |                                                                                                    | @id        | None    |
|                |                                                                                                    | Gesamthoeh | Buildir |
| uildings and   | roads                                                                                              | Nutzflaech | Floor a |
| eat demands ar | d supplies are associated with buildings in the map, and potential heat pipe routes are associated | addr_city  | None    |
|                |                                                                                                    | addr_count | None    |
| • Use Op       | enstreetMap for buildings and roads                                                                | addr_house | None    |
| You can sear   | ch for a named area in OpenStreetMap, or draw a box.                                               | addr_postc | None    |
| Search         |                                                                                                    | addr_stree | None    |
| +              |                                                                                                    | amenity    | None    |
|                |                                                                                                    | building   | None    |
| 100            | In order for THERMOS to be able to                                                                 | building_c | None    |
|                | use the 3D model, the elevation data                                                               | building_l | None    |
|                | must be correctly assigned at this                                                                 | building_m | None    |
|                | point.                                                                                             | building_p | None    |
| 1 14           | The same applies to the known                                                                      | constructi | None    |
| 12/4           | consumption values. These are also                                                                 | height     | None    |
| <u> </u>       | transferred to THERMOS in this                                                                     | id         | None    |
|                | menu.                                                                                              | name       | None    |
|                |                                                                                                    | note       | None    |
|                |                                                                                                    | roof_colou | None    |
|                |                                                                                                    | roof_direc | None    |
|                |                                                                                                    | roof_heigh | None    |
| Unload         | GIS Files                                                                                          | roof_level | None    |
| - optono       |                                                                                                    | roof_mater | None    |
| Back Ne        | 4                                                                                                  | roof_shape | None    |
|                |                                                                                                    | toilets_wh | None    |
|                |                                                                                                    | url        | None    |
|                |                                                                                                    |            |         |

| ull dia ao |                     |   |              |
|------------|---------------------|---|--------------|
| iold       | Maaning             |   |              |
| bid        | None                | ~ |              |
| esamthoeh  | Building height (m) | ~ |              |
| lutzflaech | Eloor area (m2)     | ~ |              |
| ddr city   | None                | ~ | senStreetMap |
| ddr_count  | None                | ~ | 10.7700.0070 |
| ddr house  | None                | ~ |              |
| ddr postc  | None                | ~ |              |
| ddr stree  | None                | * |              |
| menity     | None                | ~ |              |
| uilding    | None                | ~ | 2000         |
| uilding c  | None                | ~ | 40 85        |
| uilding I  | None                | ~ | 08           |
| uilding m  | None                | ~ | 100 100      |
| uilding p  | None                | ~ | 1 3 6        |
| onstructi  | None                | ~ |              |
| eight      | None                | ~ | 20 8 2       |
| d          | None                | ~ | 0000         |
| ame        | None                | ~ | 662          |
| ote        | None                | * | 11           |
| oof_colou  | None                | * | 100          |
| oof_direc  | None                | * | J            |
| oof_heigh  | None                | * | * 241        |
| oof_level  | None                | ~ |              |
| oof_mater  | None                | ~ |              |
| oof_shape  | None                | ~ |              |
| oilets_wh  | None                | ~ |              |
| rl         | None                | ~ |              |
| vheelchair | None                | * |              |
| vikidata   | None                | * |              |
| vikipedia  | None                | * |              |
|            |                     |   |              |

### Work steps

14

- 1. The building heights result from the number of storeys (known from the FNP) multiplied by a storey height of 2.8 m (assumption).
- 1. Using the spreadsheet programme in QGIS, the corresponding values per demand point were calculated and assigned to each individual polygon.
- 1. The altitude information was transferred to THERMOS using the import function and the corresponding attribute assignment.

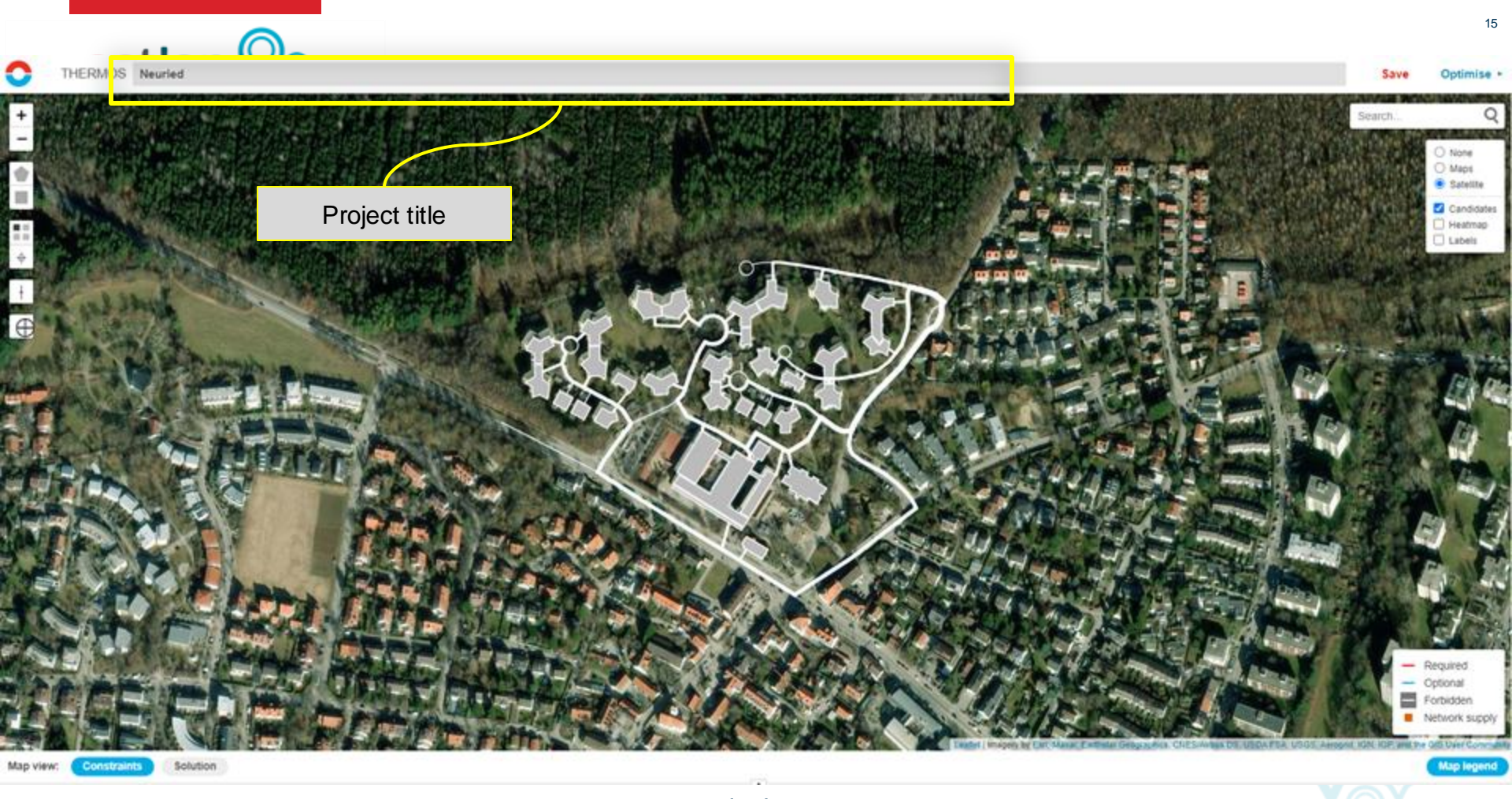

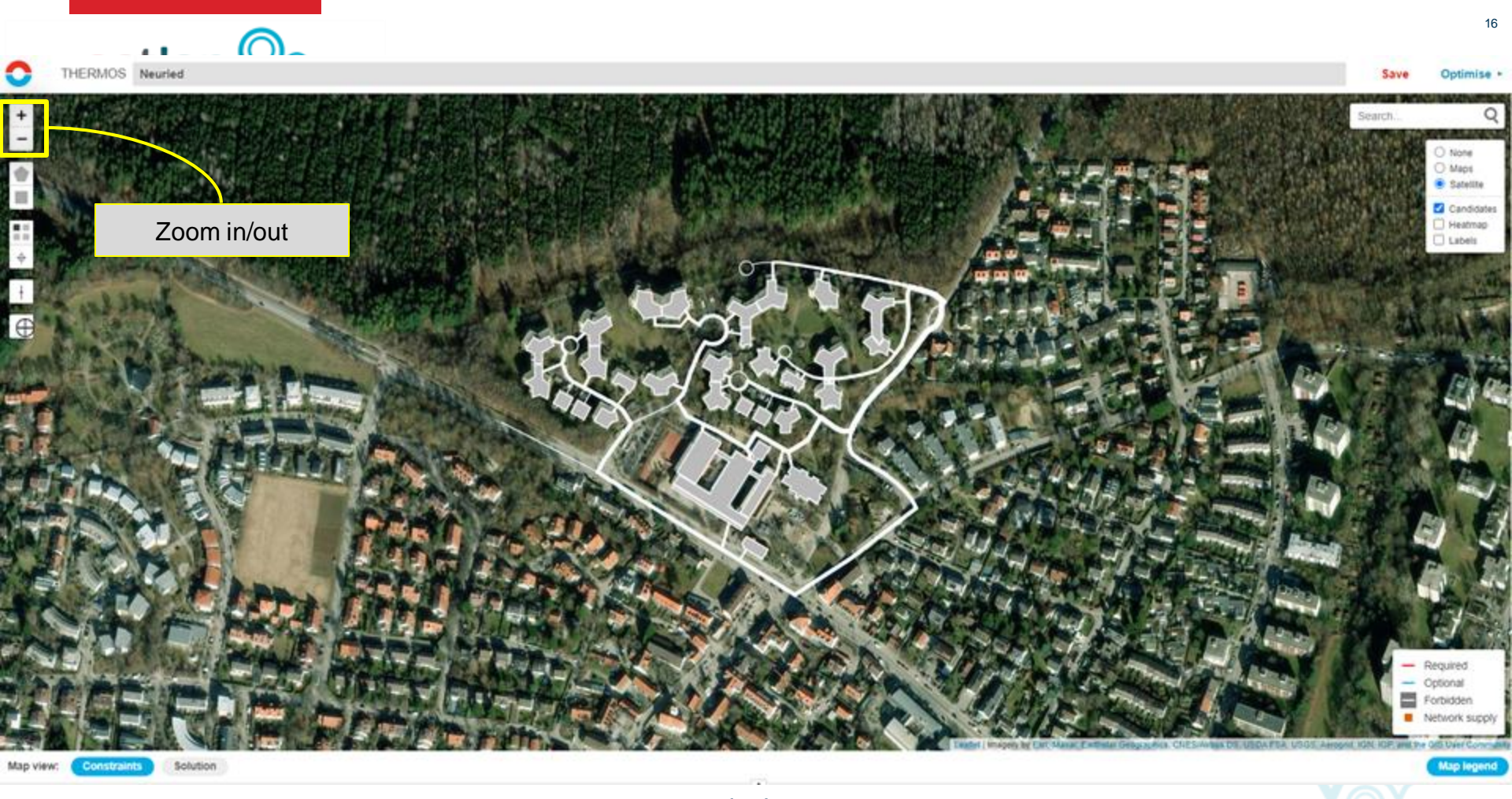

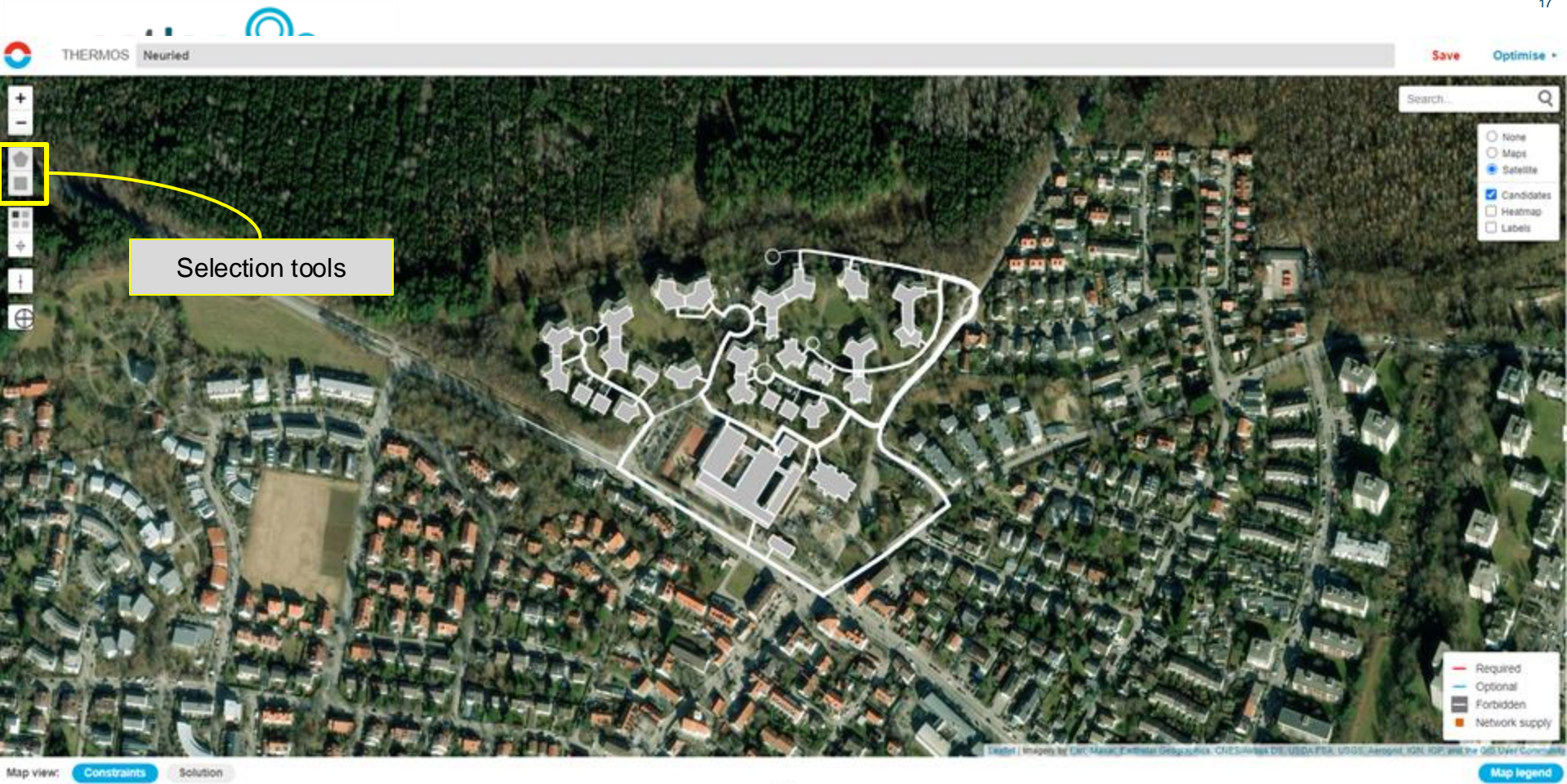

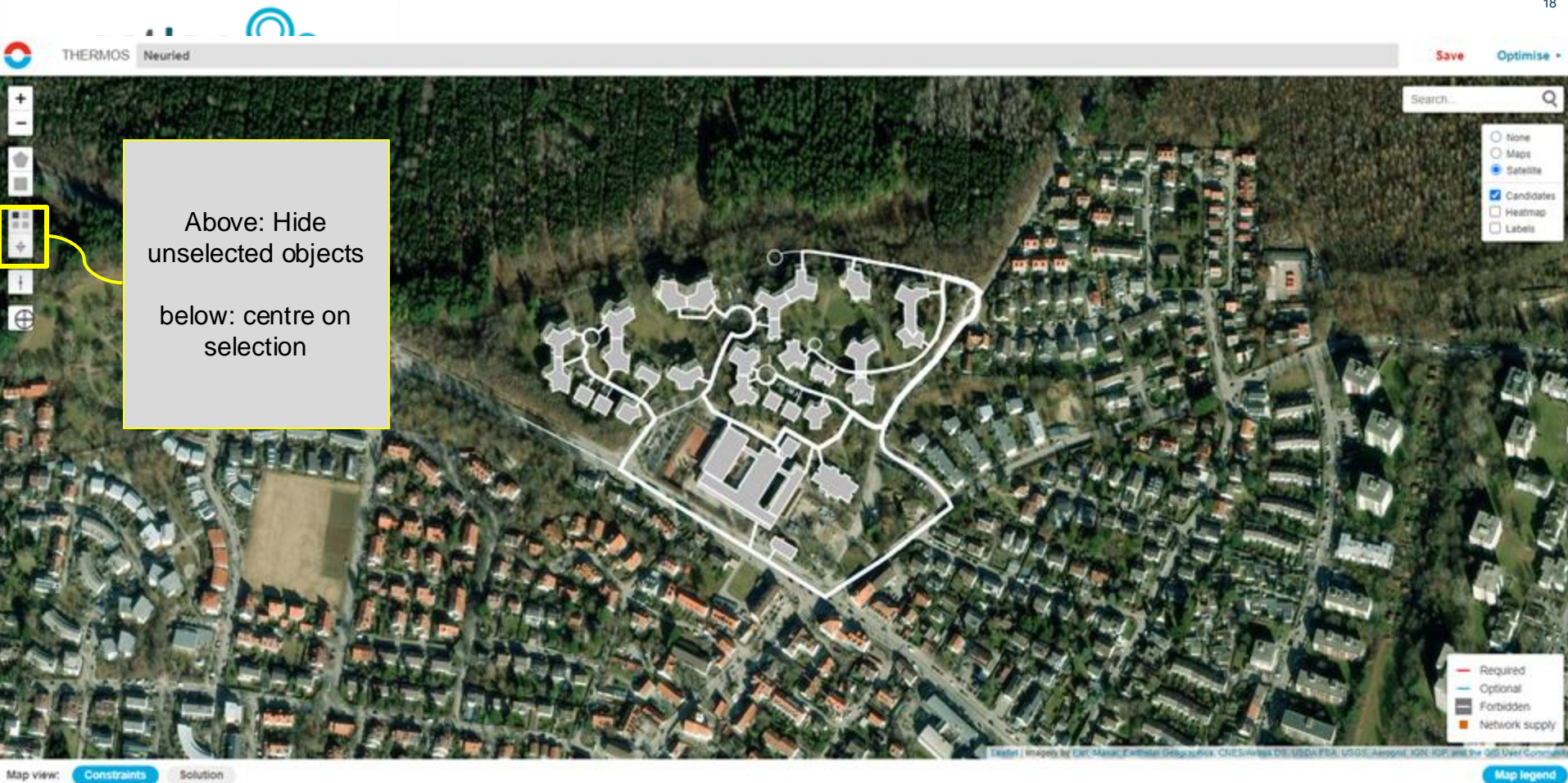

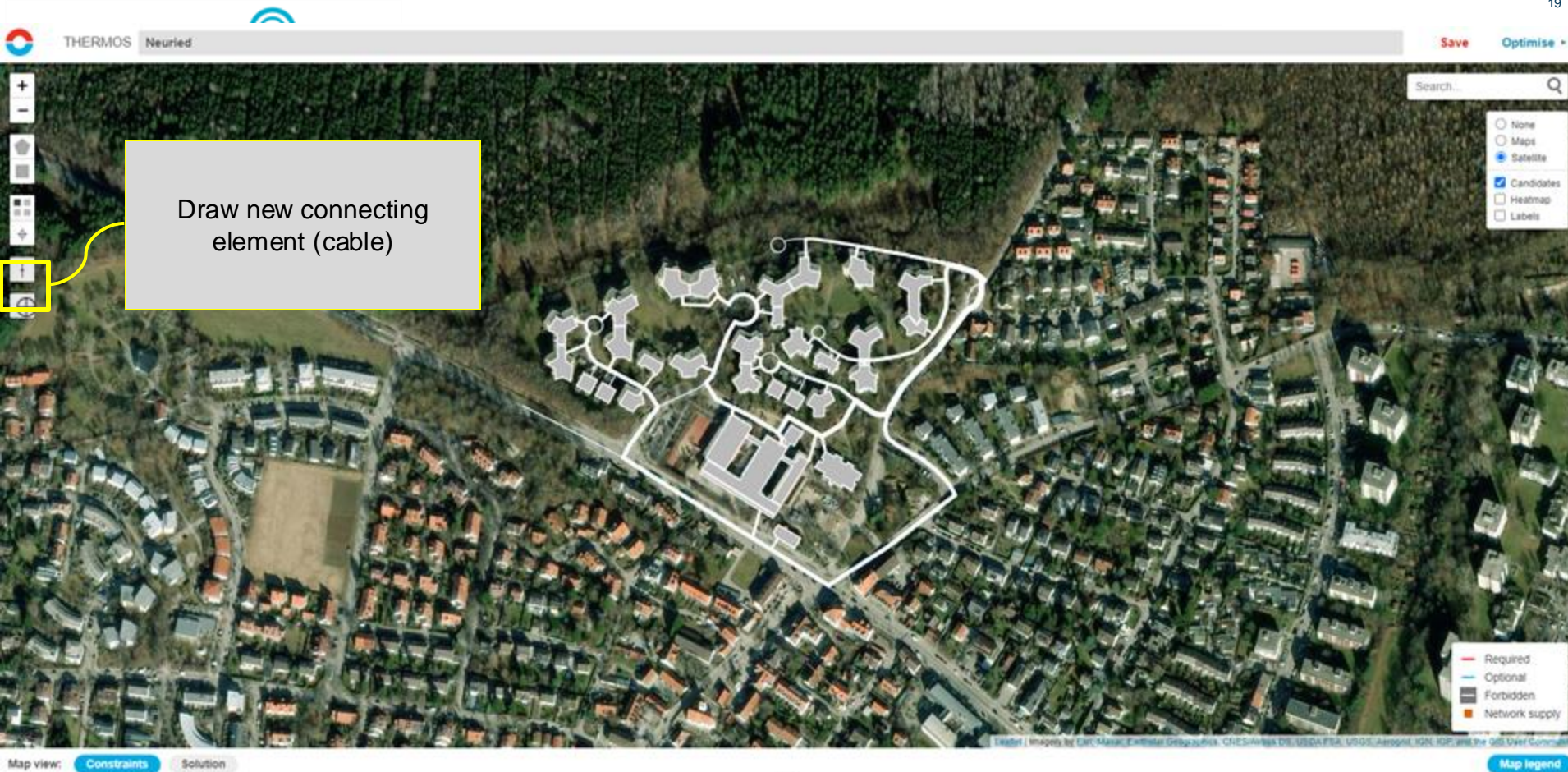

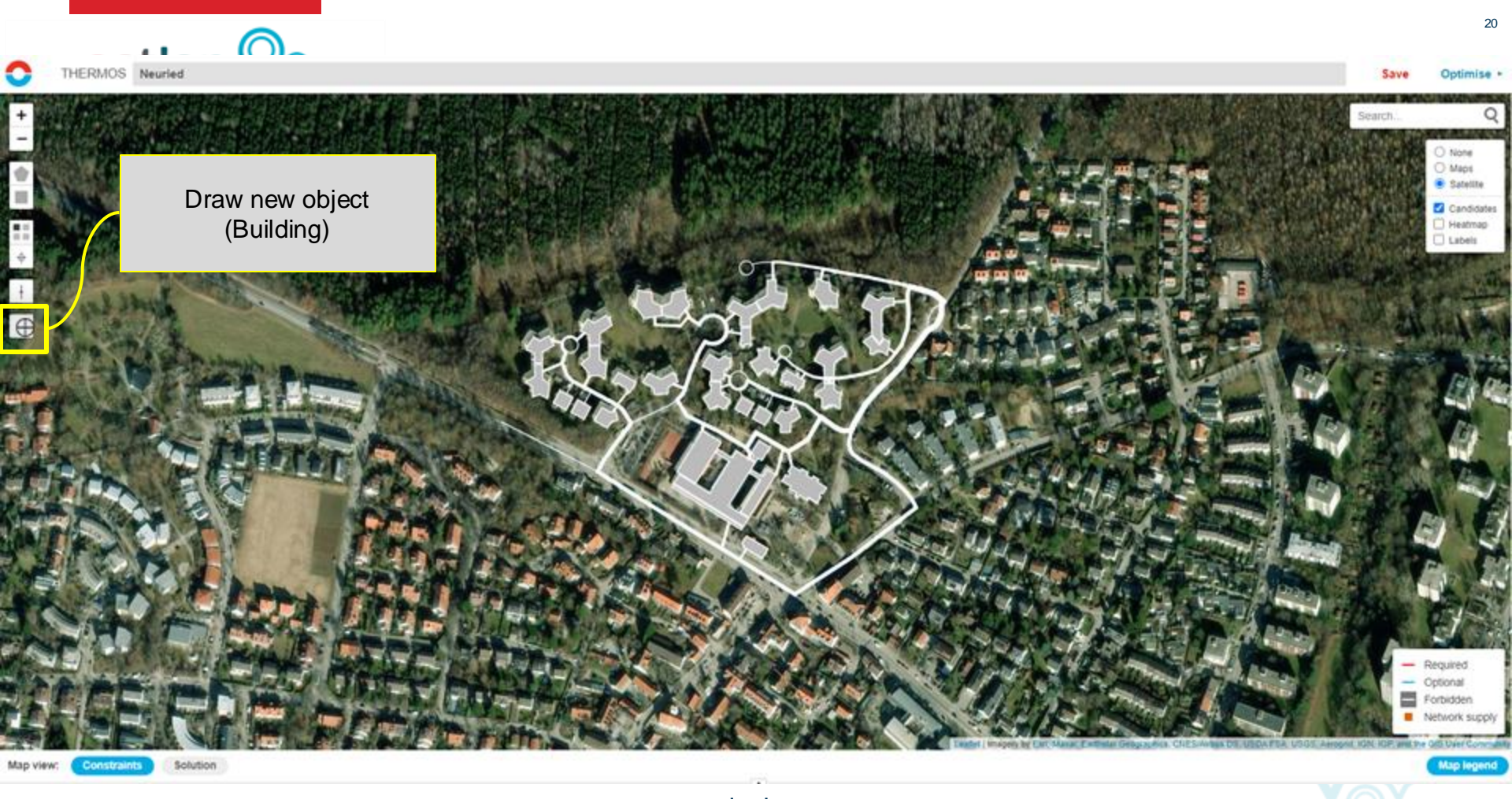

+

.

+

. .

0-

Optimise

Save

www.actionheat.eu

Map view; CC

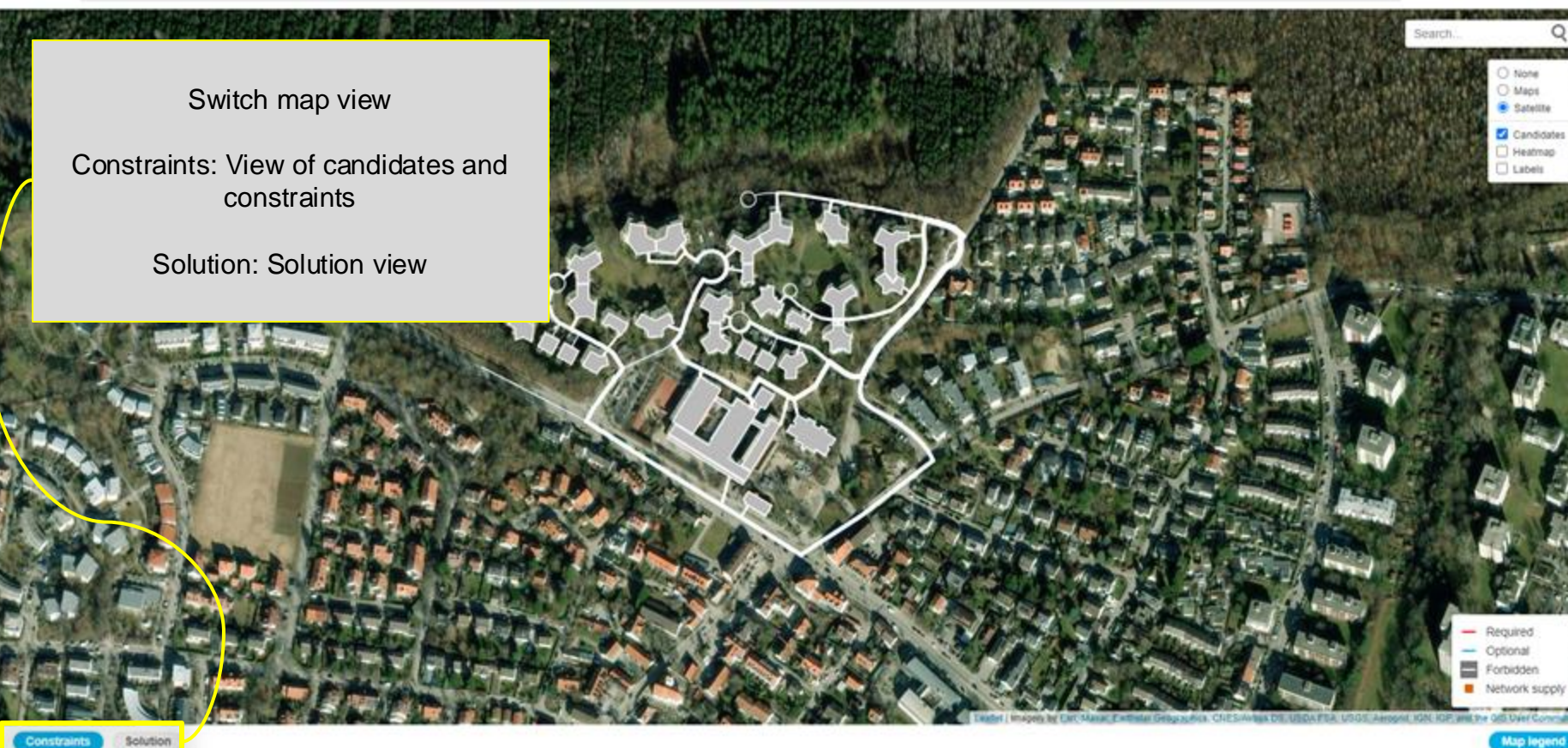

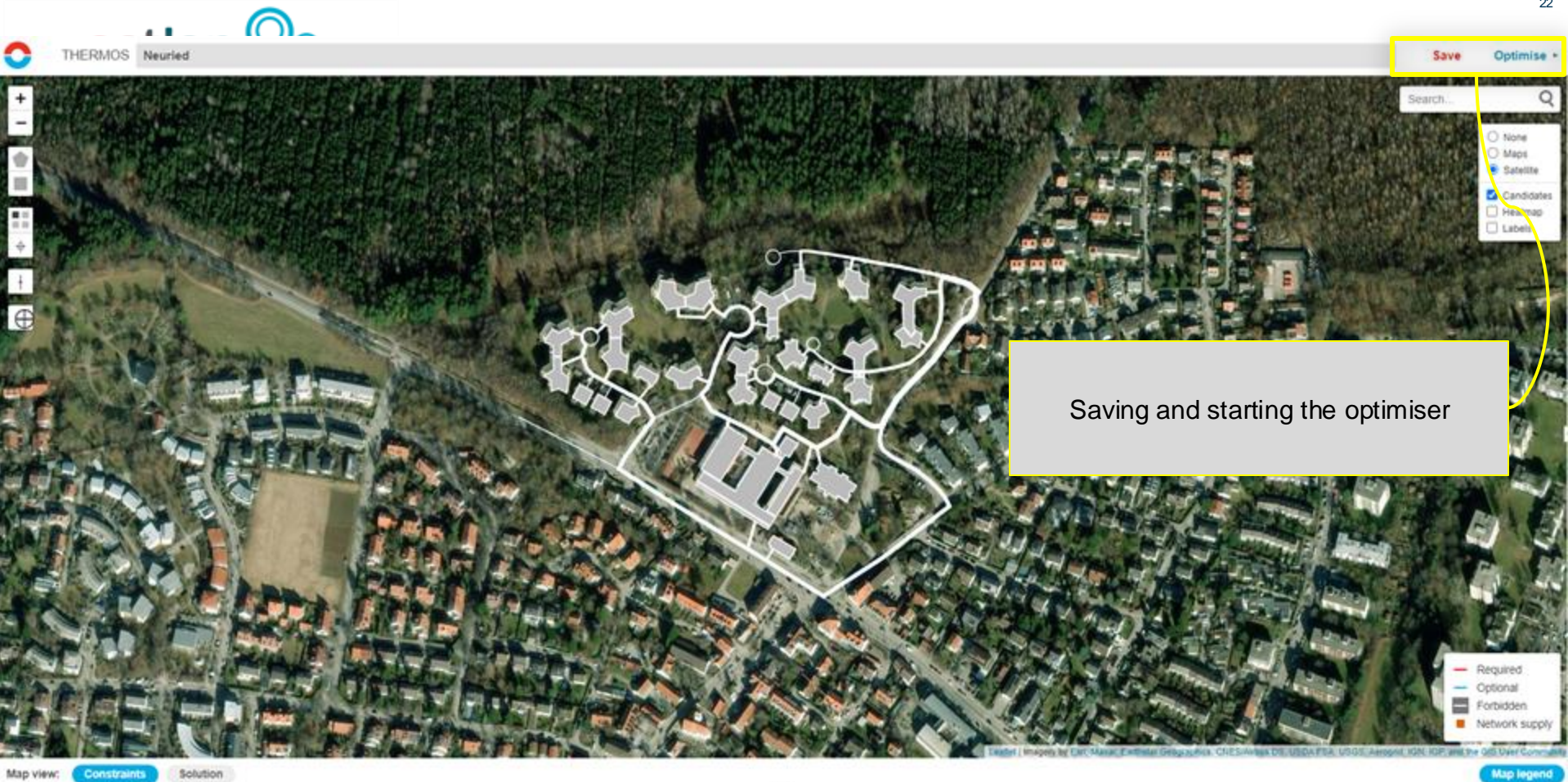

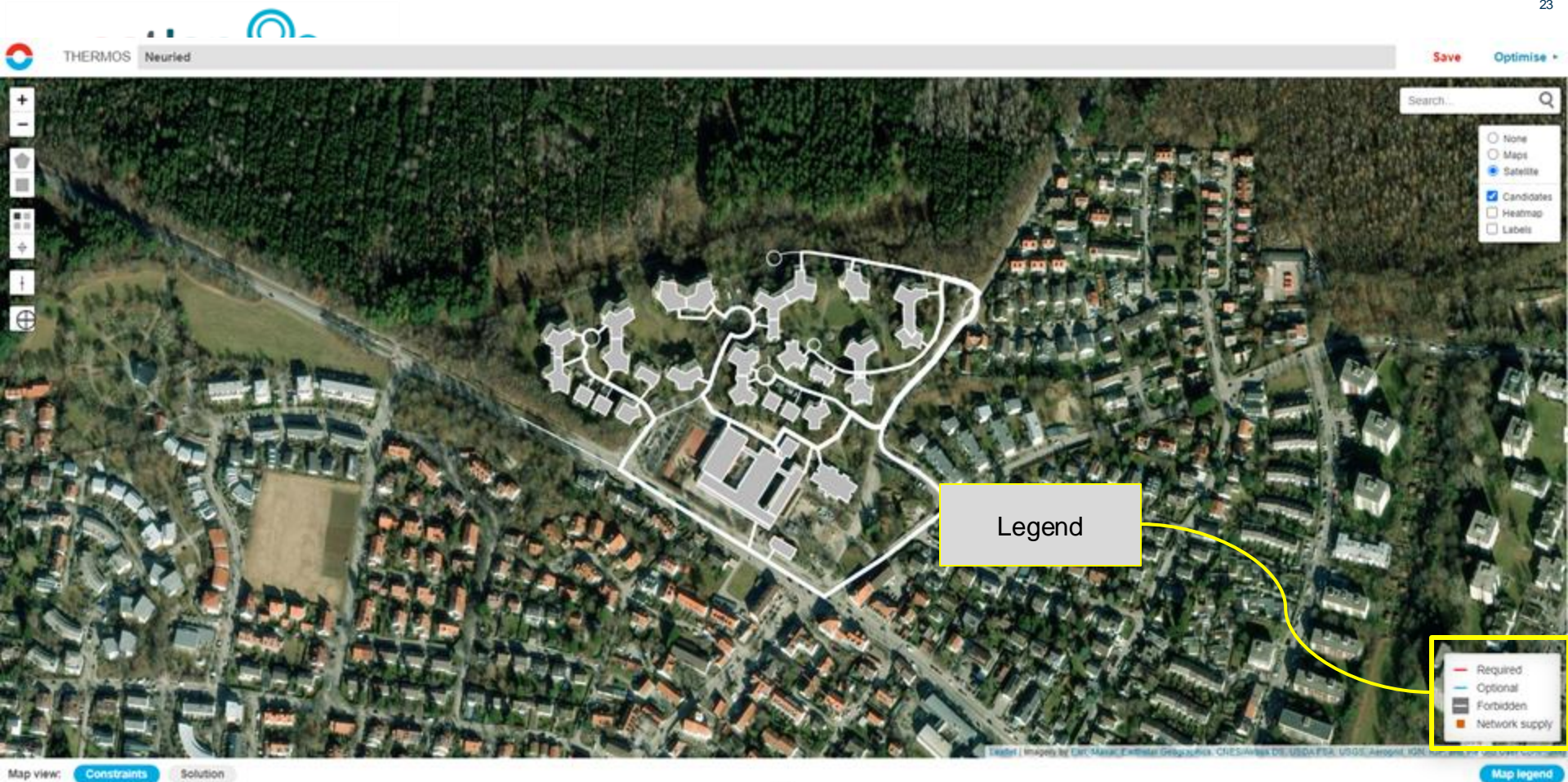

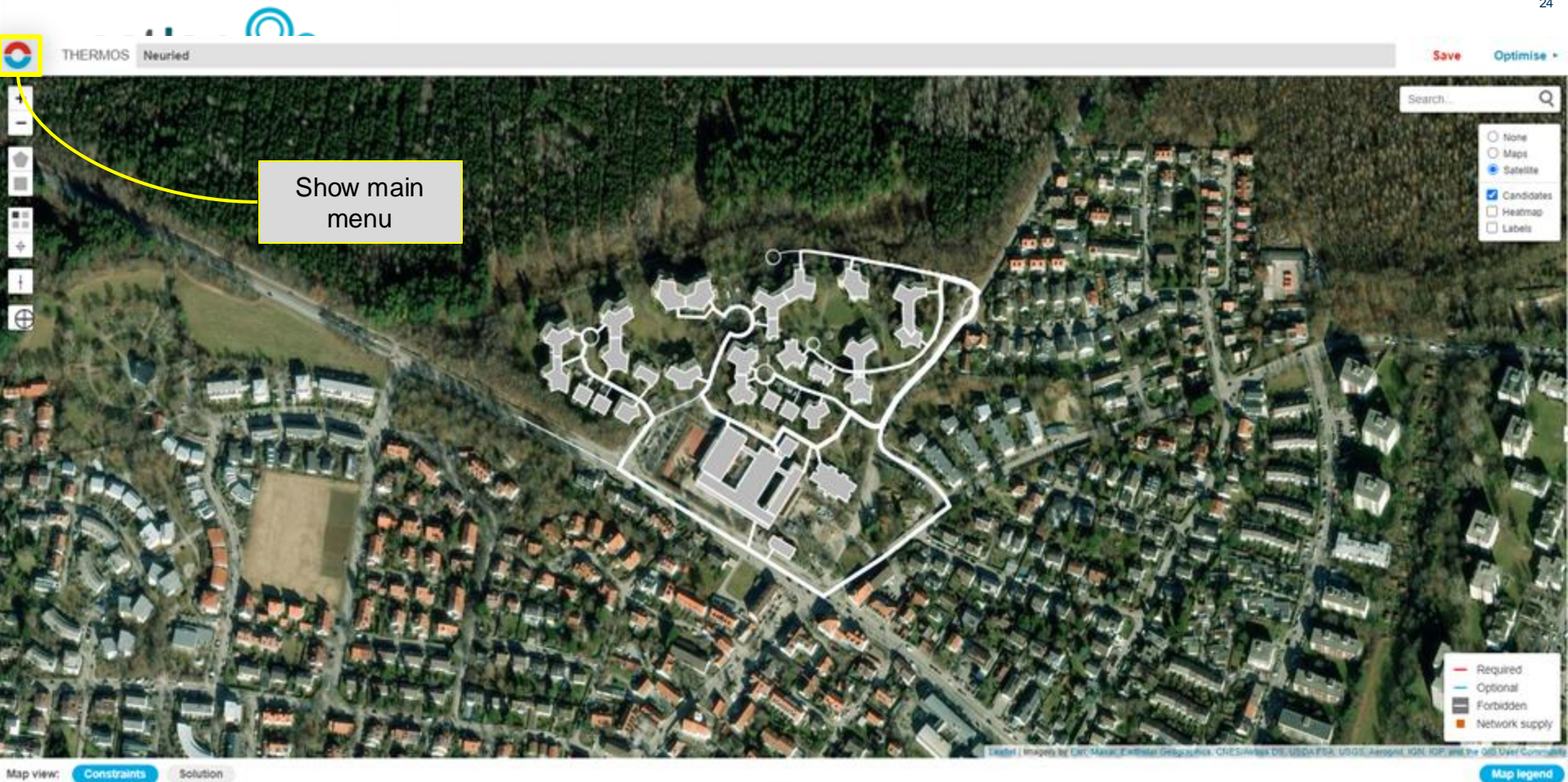

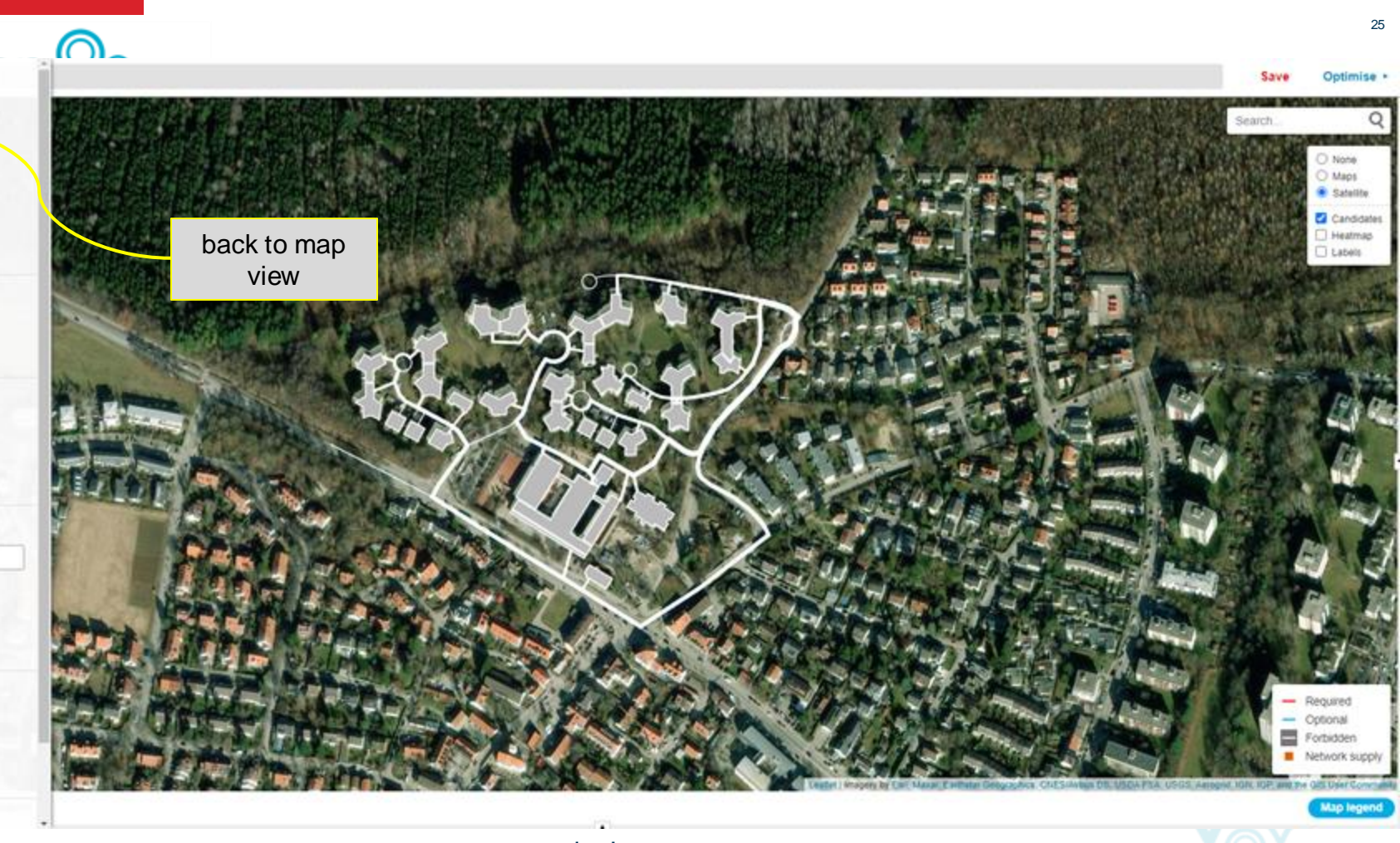

. .

NETWORK PROBLEM

Pipe & connection costs

Individual systems

NETWORK SOLUTION Solution summary Run log

SUPPLY PROBLEM Profiles Technologies Objective

IMPORT / EXPORT DATA

LExcel Spreadsheet

† Excel Spreadsheet

Geojson

PROJECT

HELP Search help... Help contents Network editor help Keyboard shortcuts

Map view

Objective

Insulation

Tariffs

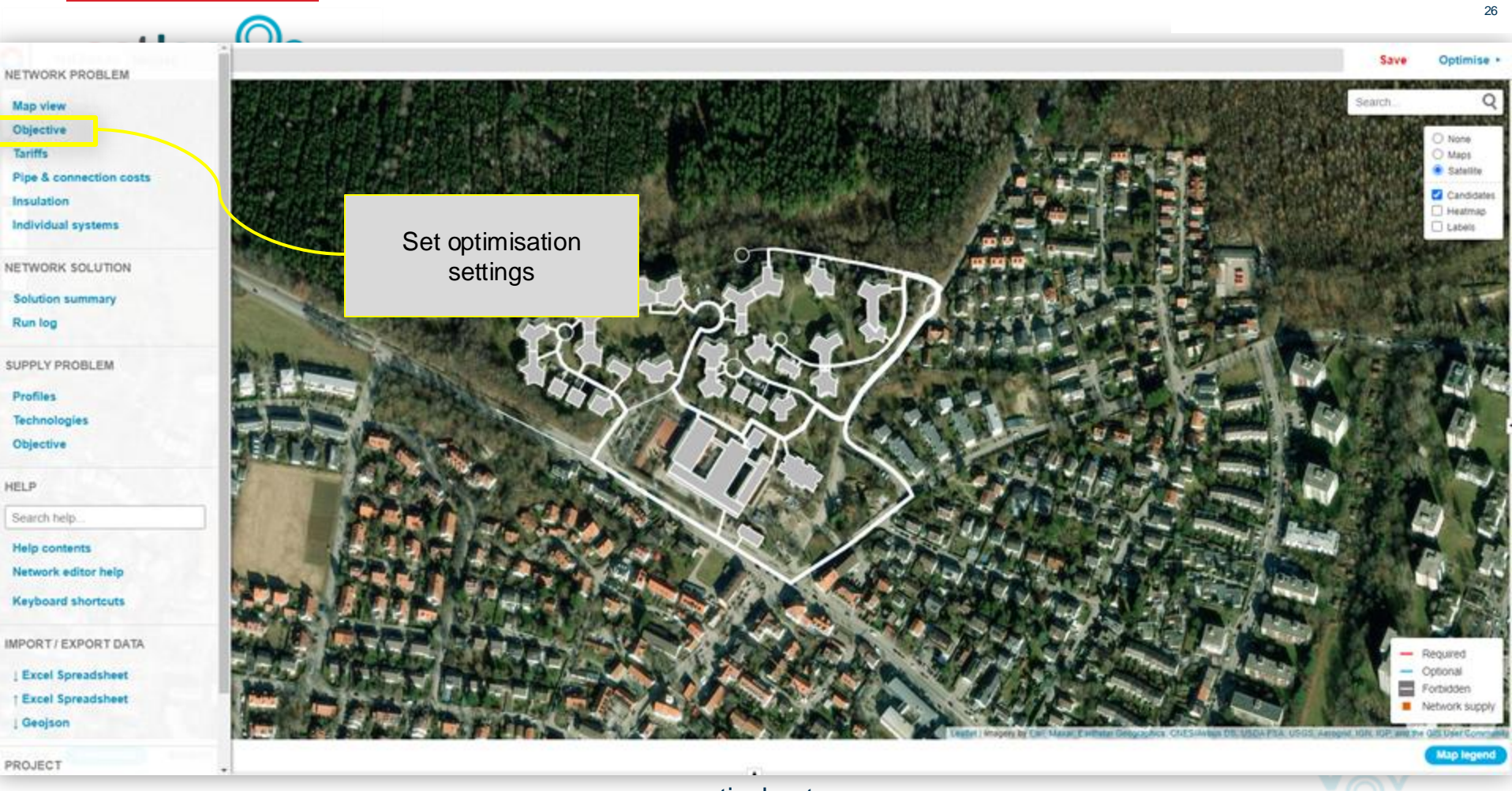

Tariffs

Run log

Profiles

HELP

PROJECT

| THERMOS | Neuried |  |
|---------|---------|--|

Save

27

### Objective

C

### Maximize network NPV

In this mode, the goal is to choose which demands to connect to the network so as to maximize the NPV for the network operator. This is the sum of the revenues from demands minus the sum of costs for the network.

The impact of non-network factors (individual systems, insulation, and emissions costs) can be accounted for using the market tariff, which chooses a price to beat the best non-network system.

### Maximize whole-system NPV

In this mode, the goal is to choose how to supply heat to the buildings in the problem (or abate demand) at the minimum overoll cost. The internal transfer of money between buildings and network operator is not considered of there are no network revenues and tariffs have no effect.

Offer insulation measures Offer other heating systems\*

### Accounting period

Sum costs and benefits over 40

years. Discount future values at 3,0 % per year.

### Capital costs

| Item          | Annua | lize Recur | Period | Rate | 100     | PV( |
|---------------|-------|------------|--------|------|---------|-----|
| Pipework      |       |            | 0      | 0,0  | 100 100 | 0   |
| Supply        |       |            | 0      | 0,0  | 100 100 | 0   |
| Connections   |       |            | 0      | 0,0  | 100 100 | 0   |
| Insulation    |       | O          | 0      | 0,0  | 100 100 | 0   |
| Other heating | g 🗆   |            | 0      | 0,0  | 100 100 | 0   |

In this mode, the aim is to select the consumers to be connected to the grid in such a way that the net present value for the grid operator is maximised. This results from the sum of the revenue from demand minus the sum of the costs for the grid.

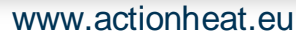

|         |         | $\bigcirc$ |
|---------|---------|------------|
| THERMOS | Neuried |            |

0

28

| Objective                                 | e                                                                                                    |
|-------------------------------------------|----------------------------------------------------------------------------------------------------|
| Maximize                                  | network NPV                                                                                                    |
| In this mode                              | , the goal is to choose which demands to connect to the network so as to maximize the NPV for the network operator. This is the sum of the revenues from demands minus the sum of costs for the network.                                                                                                    |
| The impact of                             | of non-network factors (individual systems, insulation, and emissions costs) can be accounted for using the morket tariff, which chooses a price to beat the best non-network system.                                                                                                    |
| ○Maximize                                 | whole-system NPV                                                                                                    |
| In this mode<br>effect.                   | , the goal is to choose how to supply hear to the buildings in the problem (or abate demand) at the minimum overall cost. The internal transfer of money between buildings and network operator is not considered so there are no network revenues and tariffs have no                                                                             |
| Offer insu                                | dation measures Offer other heating systems*                                                                                                    |
| Accounti                                  | ng period                                                                                                    |
| Sum costs and                             | In this mode, the objective is to choose how to supply heat to the affected buildings (or reduce demand) at the lowest total cost.<br>The internal transfer of money between buildings and grid operators is not taken into account, so there is no grid revenue and tariffs have no impact.<br>Within this framework, you can control whether you |
| Item<br>Pipework<br>Supply<br>Connections | Offer insulation measures<br>offer other heating systems                                                                                                    |
| Insulation<br>Other heating               | These decisions are not relevant for maximising the net present value of the network, as they can never improve the net present value of the network operator and would therefore never be chosen.                                                                                                    |
|                                           | www.actionheat.eu                                                                                                    |

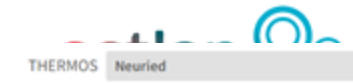

C

29

### Objective Maximize network NPV Future costs and benefits are discounted by In this mode, the goal is to choose which demands to connect to the network so as to maximize the NPV for the network operator. This is the sum assuming a discount rate. Using the controls The impact of non-network factors (individual systems, insulation, and emissions costs) can be accounted for using the morket tariff, which choofor the accounting period, you can specify the Maximize whole-system NPV number of years into the future to be taken into In this mode, the goal is to choose how to supply heat to the buildings in the problem (or abate demand) at the minimum overall cost-me international states and the minimum overall cost-me international states and the states and the states and th enues and tariffs have no account and determine by how much the costs effect. should be discounted for each year from the Offer insulation measures Offer other heating systems\* start of the simulation. Accounting period Sum costs and benefits over 40 years. Discount future values at 3,0 % per year. Capital costs Emissions costs **Emissions limits** PV(a Emission Cost/t Emission Limited Limit (t/yr) Annualize Recur Period Rate Item 100 100) 0,00 0.0 co2 0,0 0 Pipework 100 100 pm25 0,00 pm25 0,0 0 0.0 100 100 0,0 0,00 nox nox 0 0,0 Connections 100 100 0 0,0 Insulation 100 100 0 0.0 Other heating 100 100 www.actionheat.eu

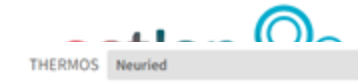

Save

30

### Objective

С

### Maximize network NPV

In this mode, the goal is to choose which demands to connect to the network so as to maximize the NPV for the network operator. This is the sum of the revenues from dema The impact of non-network factors (individual systems, insulation, and emissions costs) can be accounted for using the morket tariff, which chooses a price to beat the best

### Maximize whole-system NPV

In this mode, the goal is to choose how to supply heat to the buildings in the problem (or abate demand) at the minimum overall cost. The internal transfer of money betwee effect.

Offer insulation measures Offer other heating systems\*

### Accounting period

Sum costs and benefits over 40

years. Discount future values at 3,0 % per year.

## Capital costs can be annuitised, which means that they are converted into a fixed amortising loan.

Capital costs can be recurring, which means that the equipment they represent must be replaced at regular intervals, so that the original capital costs are incurred again after this time.

### Capital costs

| Item          | Annualize | Recur | Period | Rate | и<br>100 | PV(¤<br>100) |
|---------------|-----------|-------|--------|------|----------|--------------|
| Pipework      |           |       | 0      | 0,0  | 100      | 100          |
| Supply        |           | 0     | 0      | 0,0  | 100      | 100          |
| Connections   |           | 0     | 0      | 0,0  | 100      | 100          |
| Insulation    |           | 0     | 0      | 0,0  | 100      | 100          |
| Other heating |           | 0     | 0      | 0,0  | 100      | 100          |
|               |           |       |        |      | _        |              |

 Emission
 Cost/t
 Emission Limited
 Li

 co2
 0,00
 co2
 0,0

 pm25
 0,00
 pm25
 0,0

 nox
 0,00
 nox
 0,0

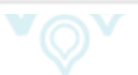

Limit (t/yr)

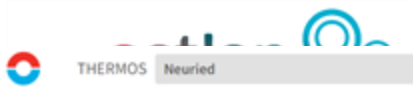

31

| Maximi:                                                                             | ze netv         | work N                                                                                      | PV                                                               |                                                                                                    |                                                                                |                                                     |                                                     |                                                                                                    |
|-------------------------------------------------------------------------------------|-----------------|---------------------------------------------------------------------------------------------|------------------------------------------------------------------|----------------------------------------------------------------------------------------------------|--------------------------------------------------------------------------------|-----------------------------------------------------|-----------------------------------------------------|----------------------------------------------------------------------------------------------------|
| In this mo                                                                          | de, the go      | oal is to ch                                                                                | loose which demands to cor                                       | nect to the network so as to max                                                                                                    | simize the NPV for the network op                                              | perator. This is the sum of the revenues from dem   | ands minus the sum of costs for the net             | twork.                                                                                                    |
| The impac                                                                           | ct of non-      | network f                                                                                   | actors (individual systems, ii                                   | sulation, and emissions costs) ca                                                                                                    | an be accounted for using the me                                               | orket tariff, which chooses a price to beat the bes | t non-network system.                               |                                                                                                    |
| OMaximi:                                                                            | ze who          | ole-sys                                                                                     | tem NPV                                                          |                                                                                                    |                                                                                |                                                     |                                                     |                                                                                                    |
| In this mo<br>effect.                                                               | de, the go      | oal is to ch                                                                                | noose how to supply heat to                                      | the buildings in the problem (or a                                                                                                    | abate demand) at the minimum o                                                 |                                                     | buildings and network operator is no                | ot considered, so there are no network revenues and tariffs have no                                                                                                    |
| Offer in                                                                            | nsulation       | measures                                                                                    | Giffer other heating sys                                         | tems <sup>4</sup>                                                                                                    |                                                                                | Determination of<br>emission costs in               |                                                     |                                                                                                    |
| Accoun                                                                              | ting            | perio                                                                                       | d                                                                |                                                                                                    |                                                                                | ct./kwh                                             |                                                     |                                                                                                    |
| Sum costs and                                                                       | benefits        | over 40                                                                                     | years. Discount fut                                              | ure values at 3,0 % p                                                                                                    | ser year.                                                                      |                                                     |                                                     |                                                                                                    |
| Sum costs and                                                                       | cost            | over 40                                                                                     | years. Discount fut                                              | ure values at 3,0 % p                                                                                                    | ser year.                                                                      | Em                                                  | issions costs                                       | Emissions limits                                                                                                    |
| Sum costs and Capital Item                                                          | COST:           | over 40<br>S<br>lize'Recu                                                                   | years. Discount fut                                              | ure values at 3,0 % p<br>Rate                                                                                                    | a PV(a<br>100' 100)'                                                           | Em<br>Emiss                                         | issions costs                                       | Emissions limits                                                                                                    |
| Sum costs and Capital Item Pipework                                                 | COST:<br>Annual | s<br>S<br>S                                                                                 | years. Discount fut Period 0                                     | ure values at 3,0 % p<br>Rate                                                                                                    | и РV(и<br>100' 100)'<br>100 100                                                | Emiss<br>co2                                        | issions costs                                       | Emission Limits<br>Emission Limited Limit (t/yr)<br>co2 0,0                                                                                                    |
| Sum costs and<br>Capital<br>Item<br>Pipework<br>Supply                              | COST:           | S<br>ize'Recut                                                                              | years. Discount fut Period 0 0                                   | Rate                                                                                                    | a PV(a<br>100" 100)<br>100 100<br>100 100                                      | Em<br>Emiss<br>co2<br>pm25                          | issions costs<br>ion cost/t<br>0,00<br>0,00         | Emission Limits Emission Limited Limit (t/yr) co2 0,0 pm25 0,0 pm25 0,0 pm2 |
| Sum costs and<br>Capital<br>Item<br>Pipework<br>Supply<br>Connections               | COST:           | S<br>S<br>S                                                                                 | years. Discount fut Period 0 0 0 0                               | Rate 0,0 0,0 0,0 0,0 0,0 0,0 0,0 0,0 0,0 0,                                                                                             | и РV(и<br>100' 100)'<br>100 100<br>100 100<br>100 100                          | Emiss<br>co2<br>pm25<br>nox                         | issions costs<br>ion                                | Emission Limited Limit (t/yr)<br>co2 0,0<br>pm25 0,0<br>nox 0,0                                                                                                    |
| Sum costs and<br>Capital<br>Item<br>Pipework<br>Supply<br>Connections<br>Insulation | COST:           | S<br>S<br>S<br>S<br>S<br>S<br>S<br>S<br>S<br>S<br>S<br>S<br>S<br>S<br>S<br>S<br>S<br>S<br>S | years. Discount fut Period 0 0 0 0 0 0 0 0 0 0 0 0 0 0 0 0 0 0 0 | Intervalues at 3,0         % p           Rate         0,0           0,0         0,0           0,0         0,0           0,0         0,0 | <b>x PV(x</b><br><b>100' 100)'</b><br>100 100<br>100 100<br>100 100<br>100 100 | Emiss<br>co2<br>pm25<br>nox                         | issions costs<br>ion cost/t<br>0,00<br>0,00<br>0,00 | Emission Limited       Limit (t/yr)         co2       0,0         pm25       0,0         nox       0,0                                                                                                    |

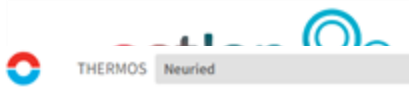

32

| Maximize netw                                                                                              | work NPV                                                                                                    |                                                                          |                                                                                                    |                                                                          |                                                                                                    |
|----------------------------------------------------------------------------------------------------|----------------------------------------------------------------------------------------------------|--------------------------------------------------------------------------|----------------------------------------------------------------------------------------------------|--------------------------------------------------------------------------|----------------------------------------------------------------------------------------------------|
| In this mode, the go                                                                                       | al is to choose which deman                                                                                                    | is to connect to the network so as to may                                | ximize the NPV for the network operator. This is                                                        | the sum of the revenues from demands minus the sum of costs for the netw | work.                                                                                                    |
| The impact of non-n                                                                                        | network factors (individual sy                                                                                                    | stems, insulation, and emissions costs) c                                | an be accounted for using the morket tariff, whi                                                        | ch chooses a price to beat the best non-networ                           |                                                                                                    |
| Maximize who                                                                                               | le-system NPV                                                                                                    |                                                                          |                                                                                                    |                                                                          |                                                                                                    |
| In this mode, the gov<br>effect.                                                                           | neasures Offer other he                                                                                                    | heat to the buildings in the problem (or a<br>ating systems <sup>4</sup> | abate demand) at the minimum overoll cost. The                                                          | e internal transfer of money between buildings<br>Setting e<br>limi      | emission envork revenues and tariffs have no<br>its                                                                                                    |
| converting re-                                                                                             |                                                                                                    |                                                                          |                                                                                                    |                                                                          |                                                                                                    |
| Im costs and benefits o                                                                                    | period<br>over 40 years. Disc                                                                                                    | ount future values at 3,0 % s                                            | per year.                                                                                               |                                                                          |                                                                                                    |
| arr costs and benefits o                                                                                   | period<br>over 40 years. Disc                                                                                                    | ount future values at 3,0 % s                                            | per year.                                                                                               | Emissions costs                                                          | Emissions limits                                                                                                    |
| ar costs and benefits o<br>Capital costs<br>Item Annuali                                                   | period<br>over 40 years. Disc<br>S<br>Ize'Recur <sup>4</sup> Perior                                                                                                    | ount future values at 3,0 % s                                            | peryear.<br># PV(#<br>100' 100)'                                                                        | Emissions costs<br>Emission Cost/t                                       | Emissions limits<br>Emission Limited Limit (t/yr)                                                                                                    |
| CCOUNTING F<br>im costs and benefits o<br>Capital costs<br>Item Annuali<br>ipework                         | period<br>over 40 years. Disc<br>S<br>ize'Recur <sup>4</sup> Period                                                                                                    | ount future values at 3,0 % p                                            | peryear.<br><b>u PV(u</b><br><b>100' 100)'</b><br>100 100                                               | Emissions costs<br>Emission Cost/t<br>co2 0,00<br>pm25 0,00              | Emissions limits<br>Emission Limited Limit (t/yr)<br>co2 0,0<br>pm25 0,0                                                                                                    |
| Capital costs Item Annualia ipework upply                                                                  | period<br>over 40 years. Disc<br>S<br>Ize'Recur <sup>4</sup> Period<br>0                                                                                                    | ount future values at 3,0 % s                                            | n PV(n<br>100' 100)'<br>100 100<br>100 100                                                              | Emissions costs<br>Emission Cost/t<br>co2 0,00<br>pm25 0,00<br>nox 0,00  | Emissions limits Emission Limited Limit (t/yr) co2 0,0 pm25 0,0 pm25 0,0 pm |
| CCOUNTING F<br>im costs and benefits o<br>Capital costs<br>Item Annualiz<br>ipework<br>upply<br>onnections | S<br>Ize'Recur <sup>4</sup><br>0<br>0<br>0<br>0<br>0<br>0<br>0                                                                                                    | ount future values at 3,0 % p                                            | Peryear.<br>PV(a<br>100' 100)'<br>100 100<br>100 100<br>100 100                                         | Emissions costs<br>Emission Cost/t<br>co2 0,00<br>pm25 0,00<br>nox 0,00  | Emissions limits<br>Emission Limited Limit (t/yr)<br>co2 0,0<br>pm25 0,0<br>nox 0,0                                                                                                    |
| apital costs Tem Annualis pework papely sulation                                                           | S S S Over 40 Over 40 | ount future values at 3,0 % p                                            | <b>x PV(x</b><br><b>100' 100)'</b><br>100 100<br>100 100<br>100 100<br>100 100                          | Emissions costs<br>Emission Cost/t<br>co2 0,00<br>pm25 0,00<br>nox 0,00  | Emissions limits<br>Emission Limited Limit (t/yr)<br>co2 0,0<br>pm25 0,0<br>nox 0,0                                                                                                    |
| apital costs Tem Annualis pework pply sulation ther heating                                                | period  over 40 years. Disc  s  ize'Recur' Period  0  0  0  0  0  0  0  0  0  0  0  0  0                                                                                                    | ount future values at 3,0 % p                                            | per year.<br><b>u PV(u</b><br><b>100'' 100)'</b><br>100 100<br>100 100<br>100 100<br>100 100<br>100 100 | Emissions costs<br>Emission Cost/t<br>co2 0,00<br>pm25 0,00<br>nox 0,00  | Emissions limits<br>Emission Limited Limit (t/yr)<br>co2 0,0<br>pm25 0,0<br>nox 0,0                                                                                                    |

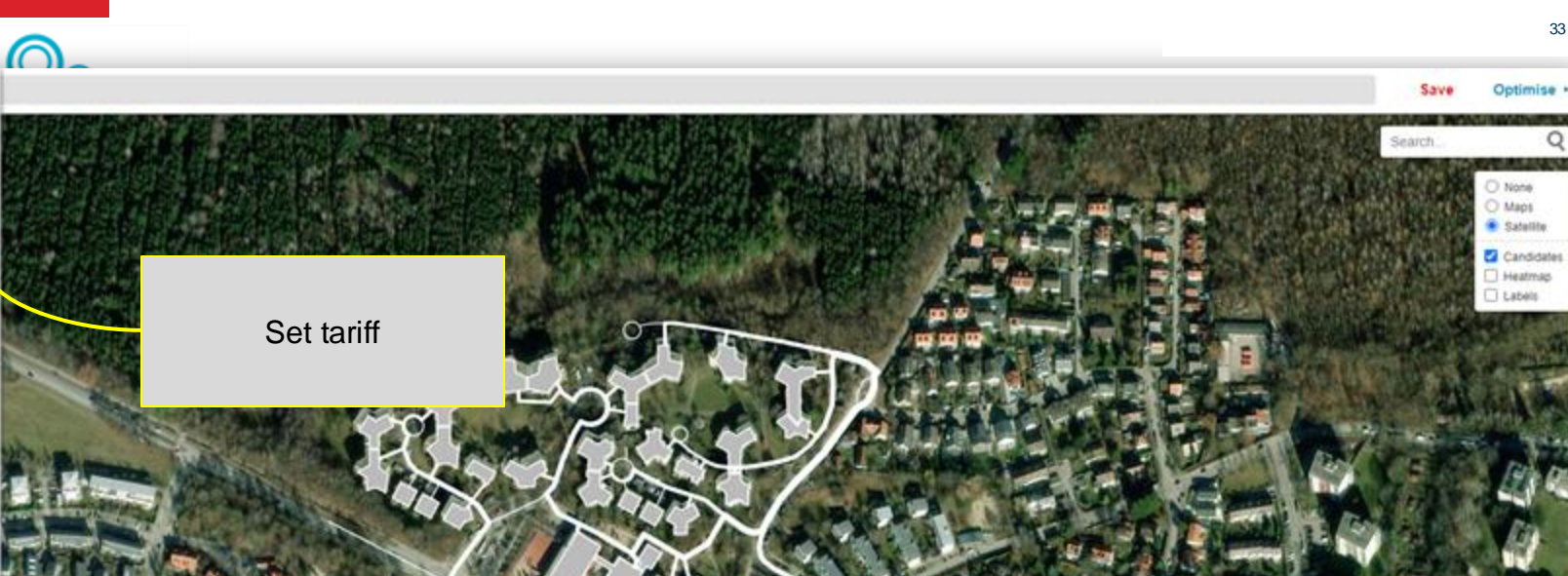

HELP

Search help.

Help contents

Network editor help

. .

NETWORK PROBLEM

Pipe & connection costs

Individual systems

NETWORK SOLUTION Solution summary Run log

SUPPLY PROBLEM Profiles Technologies Objective

Map view

Objective

Insulation

Tariffs

Keyboard shortcuts

IMPORT / EXPORT DATA

LExcel Spreadsheet † Excel Spreadsheet Geojson

.

PROJECT

www.actionheat.eu

Map legend

Required Optional

Network supply

\_ Forbidden

APEA USGS Amount 10N 10P and the Ods User Command

Interaction Chills United Bill

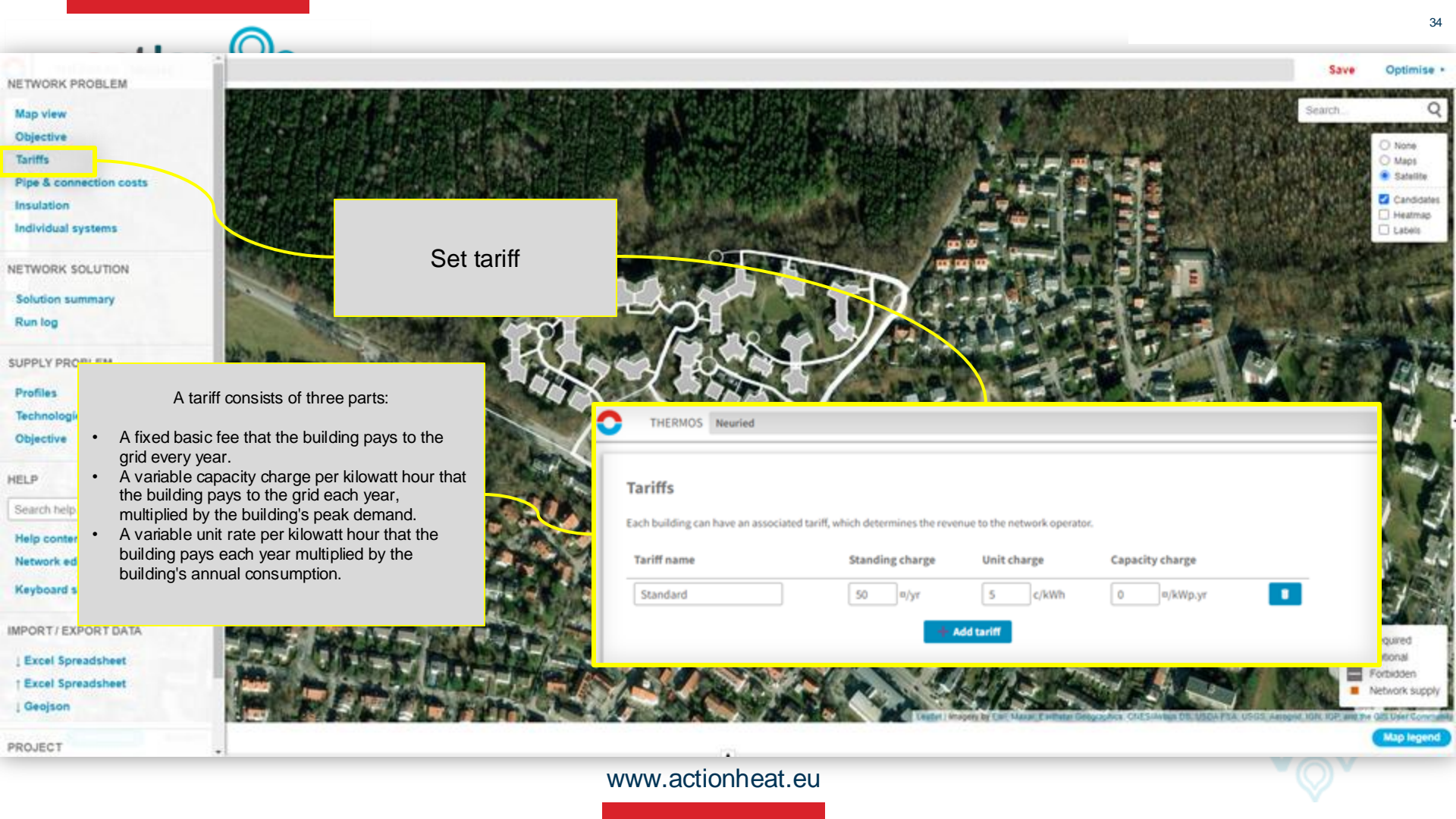

NETWORK PROBLEM

. .

Map view

Objective

Tariffs

Pipe & connection cost

Insulation

Individual systems

NETWORK SOLUTION

Solution summary

Run log

SUPPLY PROBLEM

Profiles

Technologies

Objective

HELP

Search help.

Help contents

Network editor help

Keyboard shortcuts

IMPORT / EXPORT DATA

| Excel Spreadsheet | Excel Spreadsheet | Geojson

PROJECT

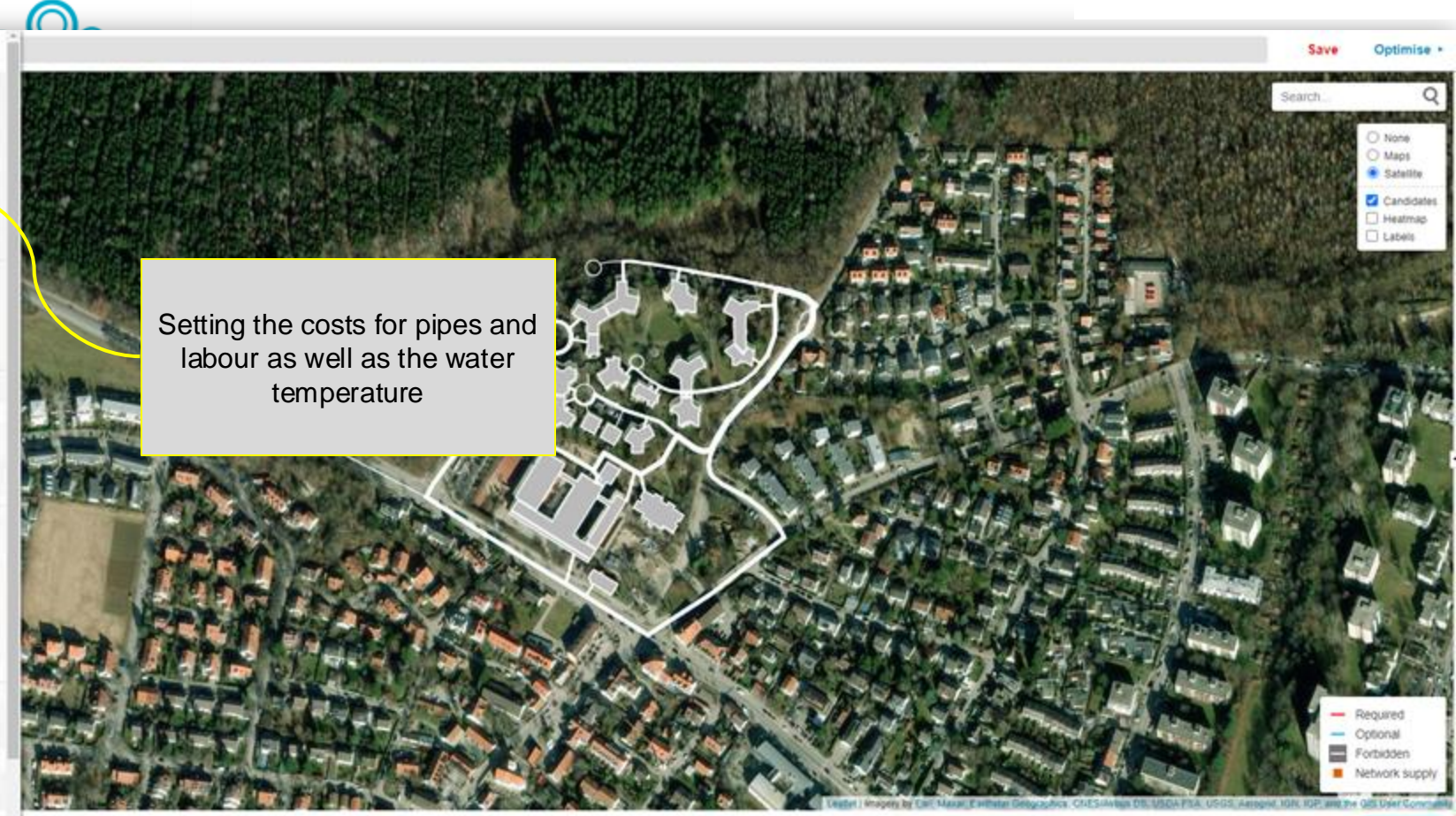

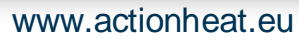

Map legend

| -       |         | $\bigcirc$ |
|---------|---------|------------|
| THERMOS | Neuried |            |

36

### Capacity & loss model

### Hot water

0

### Saturated steam

| Flow temperature:   | 90 | °C |
|---------------------|----|----|
| Return temperature: | 60 | °C |
| Ground temperature: | 8  | °C |

Pipe capacity is calculated from diameter using recommended flow rates for the diameter, the specific heat of water, and the flow/return difference.

### Heat losses are calculated from diameter using this model.

### Pipe costs

| NB  | Capacity | Losses   | Pipe cost | Civil cost (#/m) |        |   |  |  |
|-----|----------|----------|-----------|------------------|--------|---|--|--|
| mm  | Wp       | kWh/m.yr | ¤/m       | Soft 🗙           | Hard 🔀 | ٢ |  |  |
| 20  | 24,42 k  | 13.36    | 81        | 206              | 534    | 8 |  |  |
| 25  | 43,95 k  | 15.87    | 91        | 208              | 545    | 8 |  |  |
| 32  | 83,44 k  | 18.65    | 107       | 211              | 562    | 8 |  |  |
| 40  | 147,99 k | 21.16    | 126       | 215              | 583    | 8 |  |  |
| 50  | 261,12 k | 23.67    | 152       | 220              | 611    | 8 |  |  |
| 65  | 506,3 k  | 26.63    | 193       | 228              | 656    | 8 |  |  |
| 80  | 851,92 k | 28.97    | 237       | 237              | 705    | 8 |  |  |
| 100 | 1,49 M   | 31.48    | 300       | 249              | 774    | 8 |  |  |
| 125 | 2,58 M   | 33.99    | 385       | 266              | 866    | 8 |  |  |
| 150 | 4,05 M   | 36.05    | 474       | 283              | 964    | 8 |  |  |
| 200 | 8,22 M   | 39.28    | 667       | 321              | 1174   | 8 |  |  |
| 250 | 14,21 M  | 41.80    | 874       | 362              | 1401   | 0 |  |  |
| 300 | 22.18 M  | 43.85    | 1094      | 405              | 1642   |   |  |  |

Setting the water temperature and the soil temperature. THERMOS uses the soil temperature to estimate the loss rates per pipe diameter.

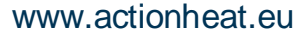

|      |    | • |
|------|----|---|
| <br> | () |   |

THERMOS FFO

| NB   | Capacity | Losses   | Pipe cost | Civil cos | t (¤/m) |
|------|----------|----------|-----------|-----------|---------|
| mm   | Wp       | kWh/m.yr | #/m       | Soft 🗙    | Hard 🗙  |
| 0    | 24,42 k  | 13.36    | 81        | 206       | 534     |
| 25   | 43,95 k  | 15.87    | 91        | 208       | 545     |
| 32   | 83,44 k  | 18.65    | 107       | 211       | 562     |
| 40   | 147,99 k | 21.16    | 126       | 215       | 583     |
| 50   | 261,12 k | 23.67    | 152       | 220       | 611     |
| 65   | 505,3 k  | 26.63    | 193       | 228       | 656     |
| 90   | 851,92 k | 28.97    | 237       | 237       | 705     |
| 100  | 1,49 M   | 31.48    | 300       | 249       | 774     |
| 125  | 2,58 M   | 33.99    | 385       | 266       | 866     |
| 150  | 4,05 M   | 36.05    | 474       | 283       | 964     |
| 200  | 8,22 M   | 39.28    | 667       | 321       | 1174    |
| 250  | 14,21 M  | 41.80    | 874       | 362       | 1401    |
| 300  | 22,18 M  | 43.85    | 1094      | 405       | 1642    |
| 400  | -44,69 M | 47.09    | 1568      | 498       | 2161    |
| 450  | 59,49 M  | 48.42    | 1819      | 547       | 2435    |
| 500  | 76,83 M  | 49.60    | 2079      | 598       | 2719    |
| 500  | 119,53 M | 51.66    | 2622      | 705       | 3313    |
| 700  | 173,58 M | 53.39    | 3192      | 817       | 3937    |
| 800  | 239,7 M  | 54,90    | 3788      | 933       | 4589    |
| 900  | 318,56 M | 56.22    | 4407      | 1055      | 5265    |
| 1000 | 410,77 M | 57,41    | 5046      | 1180      | 5965    |

Standard values for costs and diameters are stored in THERMOS, but these can be customised.

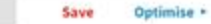

|                                    | 4                                                                                                    |               | $\square$                              |                                     |                           |                                                                                                    |      |          |  |  |
|------------------------------------|----------------------------------------------------------------------------------------------------|---------------|----------------------------------------|-------------------------------------|---------------------------|----------------------------------------------------------------------------------------------------|------|----------|--|--|
| THER                               | MOS Neurie                                                                                                    | đ             |                                        |                                     |                           |                                                                                                    | Save | Optimise |  |  |
| 200                                | 8,22 M                                                                                                    | 39.28         | 667                                    | 321                                 | 1174                      | $\otimes$                                                                                                    |      |          |  |  |
| 250                                | 14,21 M                                                                                                    | 41.80         | 874                                    | 362                                 | 1401                      | $\otimes$                                                                                                    |      |          |  |  |
| 300                                | 22,18 M                                                                                                    | 43.85         | 1094                                   | 405                                 | 1642                      | $\otimes$                                                                                                    |      |          |  |  |
| 400                                | 44,69 M                                                                                                    | 47.09         | 1568                                   | 498                                 | 2161                      |                                                                                                    |      |          |  |  |
| 450                                | 59,49 M                                                                                                    | 48.42         | 1819                                   | 547                                 | 2435                      |                                                                                                    |      |          |  |  |
| 500                                | 76,83 M                                                                                                    | 49.60         | 2079                                   | 598                                 | 2719                      | $\otimes$                                                                                                    |      |          |  |  |
| 600                                | 119,53 M                                                                                                    | 51.66         | 2622                                   | 705                                 | 3313                      | X The costs for heat transfer                                                                                                    |      |          |  |  |
| 700                                | 173,58 M                                                                                                    | 53.39         | 3192                                   | 817                                 | 3937                      | × stations in the individual                                                                                                    |      |          |  |  |
| 800                                | 239,7 M                                                                                                    | 54.90         | 3788                                   | 933                                 | 4589                      | 8 buildings can be act have                                                                                                    |      |          |  |  |
| 900                                | 318,56 M                                                                                                    | 56.22         | 4407                                   | 1055                                | 5265                      | $\sim$ buildings can be set here.                                                                                                    |      |          |  |  |
| 1000                               | 410,77 M                                                                                                    | 57.41         | 5046                                   | 1180                                | 5965                      | $\overline{\mathbf{x}}$                                                                                                    |      |          |  |  |
| Connec<br>Each buildi              | connection Costs<br>ach building also has associated connection costs, which determine the capital costs of connecting the building to the network. These costs are borne by the network operator. |               |                                        |                                     |                           |                                                                                                    |      |          |  |  |
| Pumpin<br>Pumping or<br>Pumping or | ng costs<br>osts are taken to<br>verheads are                                                                                                    | o be a propor | rtion of the syste<br>% of system outp | m output. In a h<br>out, and cost 2 | eat network th<br>7,04 c, | ey offset supply output. In a cooling network, they add to the required supply output.<br>KWh. They cause emissions of 0 g/kWh co2, 0 mg/kWh pm25, 0 mg/kWh nox |      |          |  |  |
|                                    |                                                                                                    |               |                                        |                                     |                           | www.actionheat.eu                                                                                                    | OV   |          |  |  |

-

|  | _ |  |  |
|--|---|--|--|

THERMOS Neuried

| 200  | 8,22 M   | 39.28 | 667  | 321  | 1174 | _ 🗙          |
|------|----------|-------|------|------|------|--------------|
| 250  | 14,21 M  | 41.80 | 874  | 362  | 1401 |              |
| 300  | 22,18 M  | 43.85 | 1094 | 405  | 1642 |              |
| 400  | 44,69 M  | 47.09 | 1568 | 498  | 2161 |              |
| 450  | 59,49 M  | 48.42 | 1819 | 547  | 2435 |              |
| 500  | 76,83 M  | 49.60 | 2079 | 598  | 2719 |              |
| 600  | 119,53 M | 51.66 | 2622 | 705  | 3313 |              |
| 700  | 173,58 M | 53.39 | 3192 | 817  | 3937 |              |
| 800  | 239,7 M  | 54.90 | 3788 | 933  | 4589 |              |
| 900  | 318,56 M | 56.22 | 4407 | 1055 | 5265 |              |
| 1000 | 410,77 M | 57.41 | 5046 | 1180 | 5965 | $\mathbf{x}$ |

The pump costs represent the proportion of the system power required to operate the pumps. As the pumps are usually operated with electricity, an individual electricity tariff for the pump can also be set here.

From the literature, a value of 2% of the system output is assumed at this point for the operation of the pumps.

### **Connection Costs**

Each building also has associated connection costs, which determine the capital costs of connecting the building to the network. These costs are borne by the network operator.

Add connection cost

### Pumping costs

Pumping costs are taken to be a proportion of the system output. In a heat network they offset supply output. In a cooling network, they add to the required supply output.

Pumping overheads are 2 % of system output, and cost 27,04 c/kWh. They cause emissions of 0 g/kWh co2, 0 mg/kWh pm25, 0 mg/kWh nox

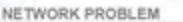

 $\bigcirc$ 

- Map view
- Objective
- Tariffs
- Pipe & connection costs
- Insulation
- Individual systems
- NETWORK SOLUTION
- Solution summary
- Run log
- SUPPLY PROBLEM
- Profiles
- Technologies
- Objective
- HELP
- Search help
- Help contents
- Network editor help
- Keyboard shortcuts
- MPORT / EXPORT DATA
- Excel Spreadsheet
- Geojson
- PROJECT

Change constraint status of selection (optional→required→forbidden)

Function

- s Edit supply properties for selection
- Zoom display to show selection
- a Select all optional or required elements
- A (Shift + a) Invert selection amongst optional and required elements
- e Edit details for selected candidates
- j Draw a connector line
- g Select also candidates grouped with selected candidates
- G Put all selected candidates into a group
- U Ungroup all selected candidates
- i Show mystic information panel
- ? Show this help

Key

С

Search help (type query and press return)...

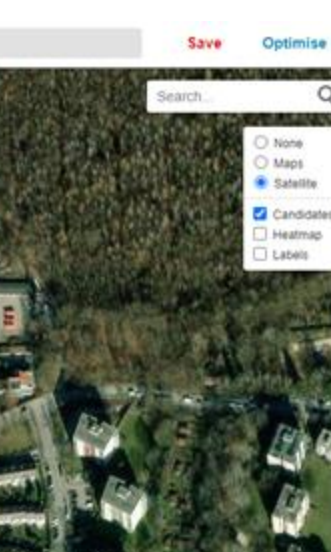

×

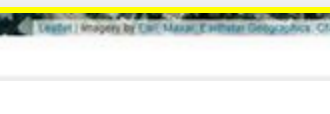

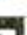

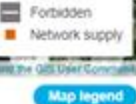

Required

Optional

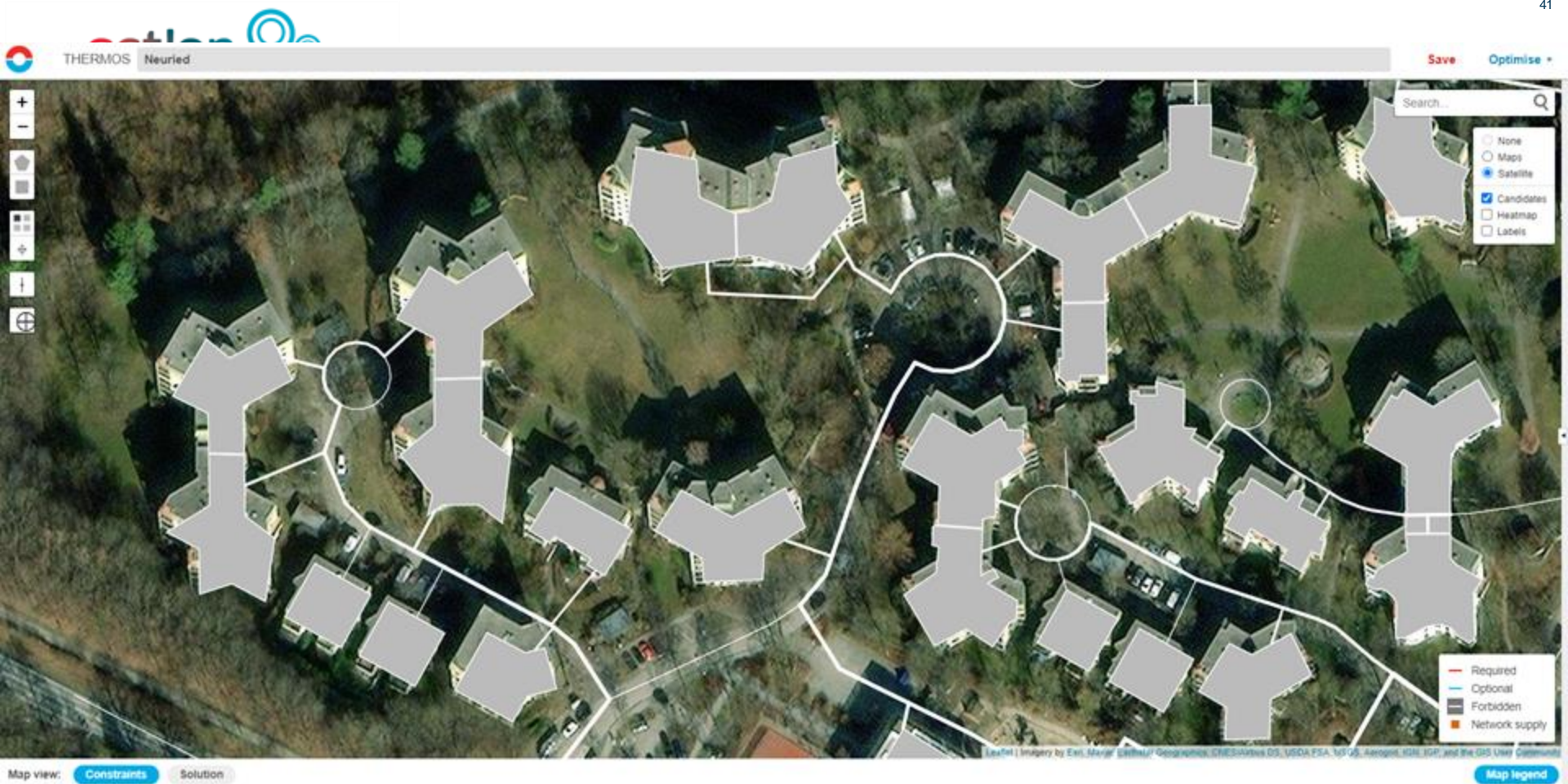

Map view: Constraints

|           |                         |                                                                                                    |           | 42                                                     |
|-----------|-------------------------|----------------------------------------------------------------------------------------------------|-----------|--------------------------------------------------------|
| 0         | THERMOS Neuried         |                                                                                                    |           | Save Optimise -                                        |
| + - + - + |                         | Edit Candidates         Demands       Tariff & Connection Costs       Insulation & Systems       Other | er Fields | Search Q<br>Mapi<br>Satelife<br>Candidet<br>Laceis     |
|           |                         | Count Connections Damand (MWhite) - Peak (V                                                            | D Profile | 1. Select building<br>2. Press "e"                     |
|           |                         |                                                                                                    | Cancel OK | $\rightarrow$ The editing window opens                 |
| 1 April - |                         |                                                                                                    |           | Required<br>Cotional<br>Portilidadi<br>Neteorik supply |
| Map view  | v: Constraints Solution |                                                                                                    |           | Map legend                                             |

|           |                      |                                                          |                                |                                   |                                                     |                                                                                |                                                 | 43                                                          |
|-----------|----------------------|----------------------------------------------------------|--------------------------------|-----------------------------------|-----------------------------------------------------|--------------------------------------------------------------------------------|-------------------------------------------------|-------------------------------------------------------------|
| О тн      | ERMOS Neuried        |                                                          |                                |                                   |                                                     |                                                                                | Save O                                          | ptimise •                                                   |
|           |                      |                                                          |                                |                                   |                                                     |                                                                                | Search                                          | Q<br>None<br>Maps<br>Satellite<br>Candidates<br>Imap<br>els |
| +         |                      | Edit Candidates Demands Tariff & Conne Count Connections | ction Costs Insulation & Syste | ms Other Fields<br>Peak (kW) - Pr | ofile*                                              | The individual<br>demand for<br>individual build<br>now be stored<br>known_the | annual<br>each<br>ling can<br>here - if<br>peak |                                                             |
|           |                      | 1 -1                                                     | 0 216                          | 129                               | Cancel OK                                           | demand can a<br>set.                                                           | also be                                         |                                                             |
|           |                      |                                                          |                                |                                   |                                                     | If this is not kno<br>determined<br>THERMO                                     | own, it is<br>d by<br>oS.                       | n<br>ork supply                                             |
| Map view: | Constraints Solution |                                                          |                                |                                   | And I longery by East Marger gammatic Geographics ( | INESCRIPTION DS. USDA FEA. US US. Aeropol.                                     | ICH IOP, and the GES U                          | ap legend                                                   |

|         |                         |                                                                                                    | 44                                                     |
|---------|-------------------------|----------------------------------------------------------------------------------------------------|--------------------------------------------------------|
| 0       | THERMOS Neuried         |                                                                                                    | Save Optimise -                                        |
| +       |                         | Edit Candidates         Demands       Tariff & Connection Costs       Insulation & Systems       Other Fields | ×                                                      |
|         |                         | Count Connections Demand (MWh/yr) ~ Peak (kW) ~ Profile'                                                      |                                                        |
|         |                         | 1 1 216 D 129 Unchanged                                                                                       | Showing the building properties                        |
|         |                         |                                                                                                    |                                                        |
| All I   |                         |                                                                                                    | Required     Optional     Porbidden     Network supply |
| Map vie | w: Constraints Solution |                                                                                                    | Map tegend                                             |

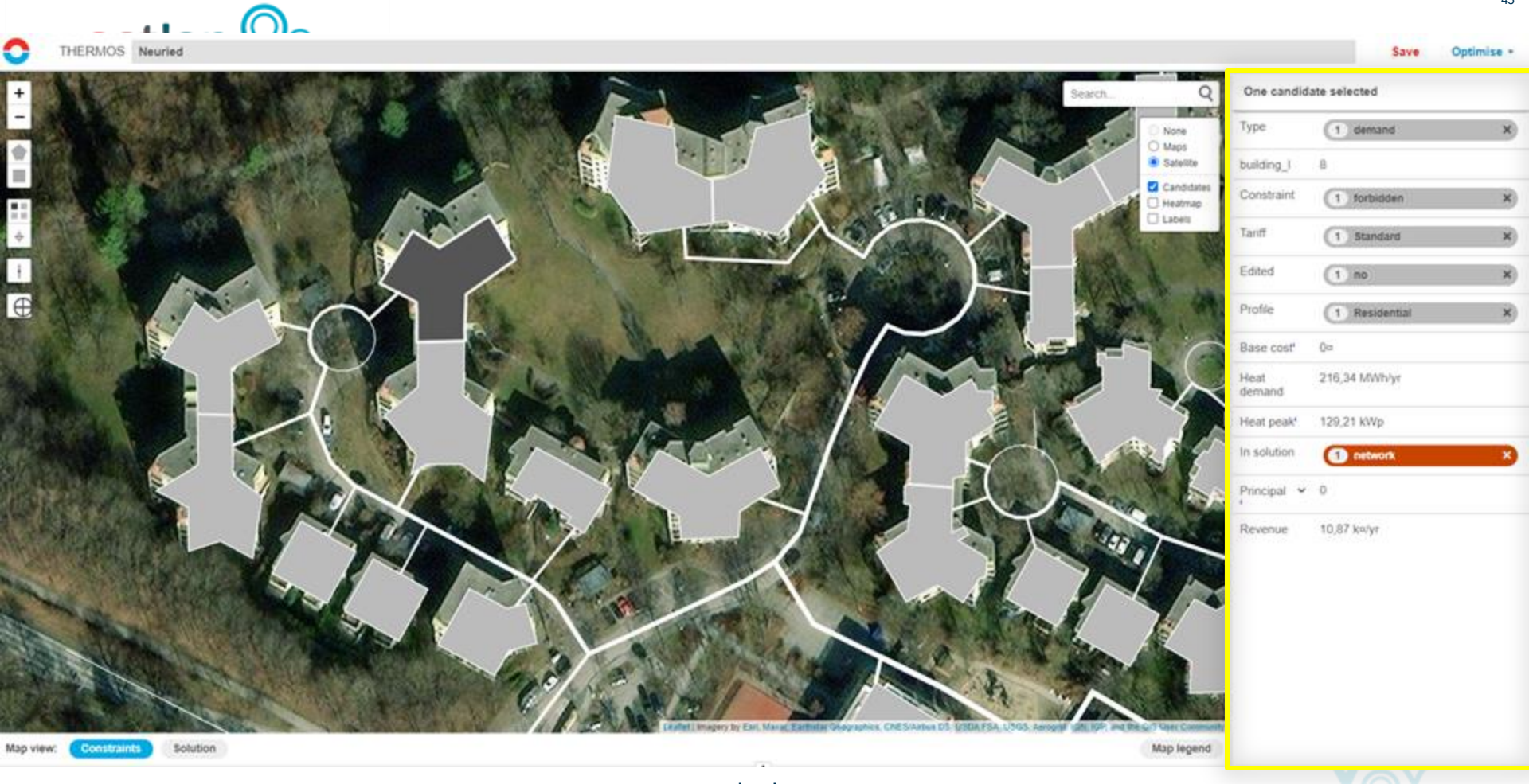

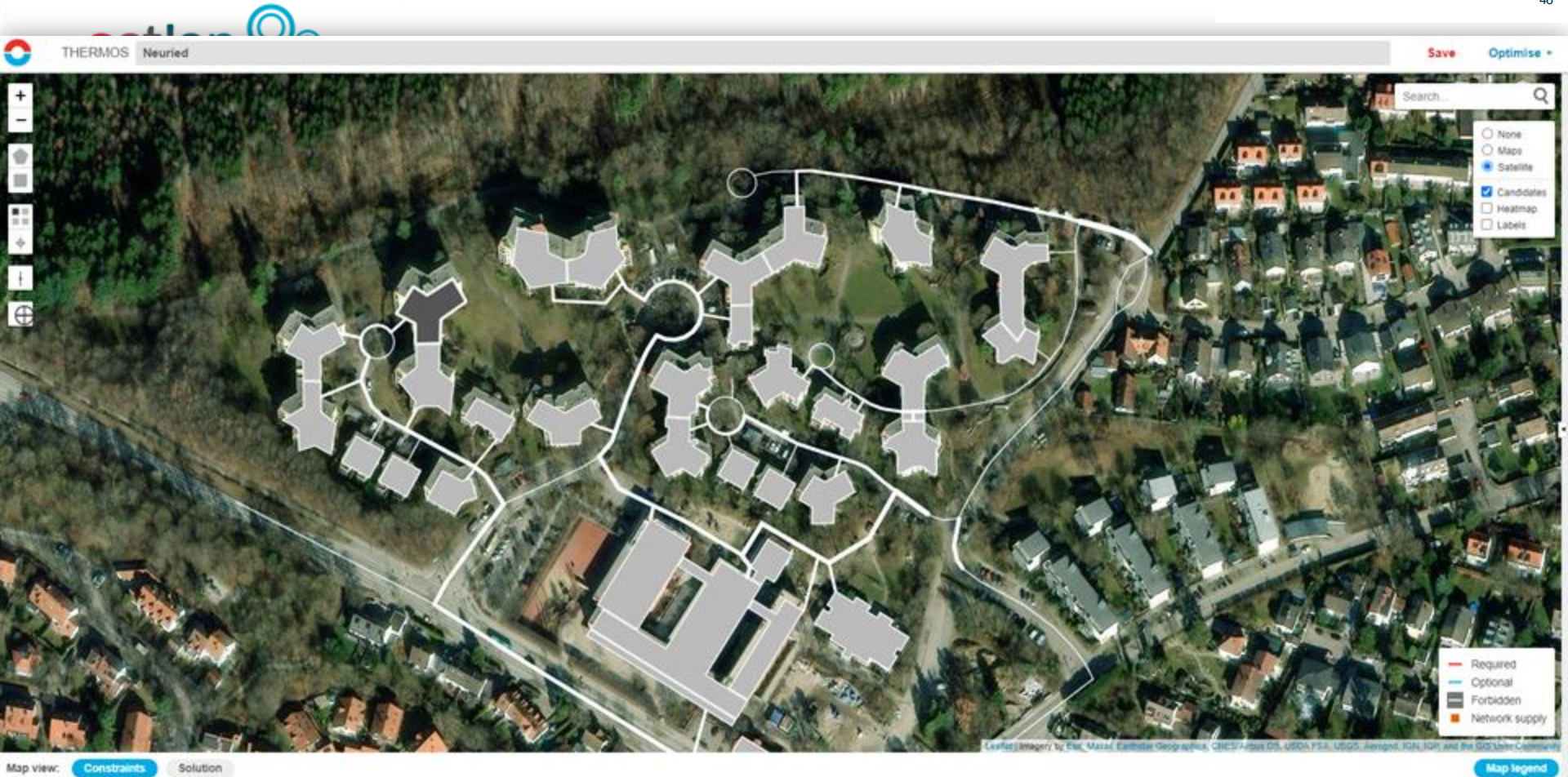

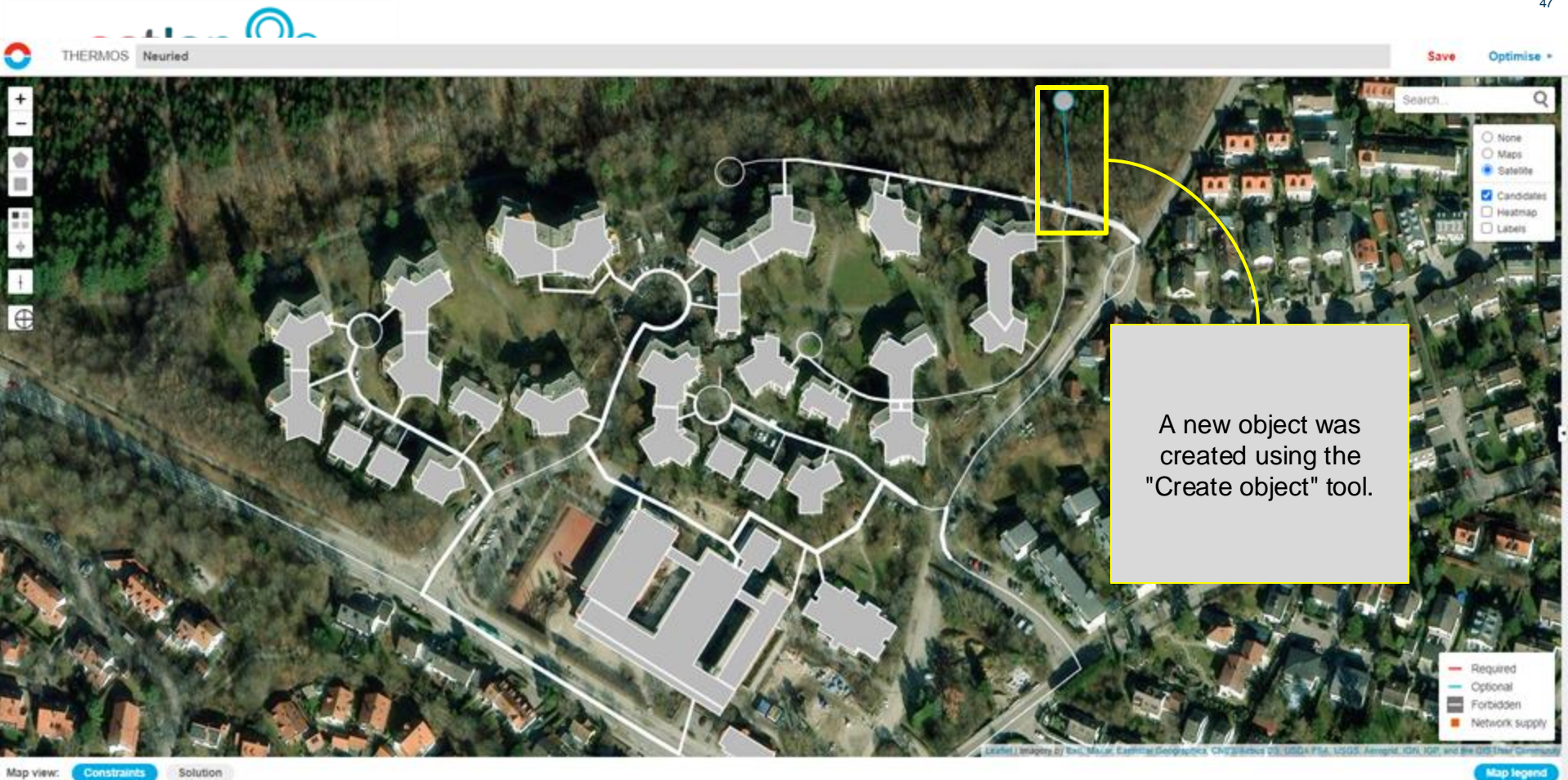

Map view: Constraints

|       |                   |          | $\bigcirc$ |  |                                                                      |                     |                    |                             |                                                        |                              | 40                                                               |
|-------|-------------------|----------|------------|--|----------------------------------------------------------------------|---------------------|--------------------|-----------------------------|--------------------------------------------------------|------------------------------|------------------------------------------------------------------|
| 0     | THERMOS Neuri     | ied      |            |  |                                                                      |                     |                    |                             |                                                        | Save                         | Optimise +                                                       |
| +     |                   |          |            |  | 0                                                                    | Fe                  | 7.4                |                             |                                                        | Search                       | Q<br>None<br>Maps<br>Satelite<br>Candidates<br>Heatmap<br>Labels |
| +     |                   |          | E CA       |  | Cost and capacity<br>Maximum capacity<br>Fixed cost<br>Capacity cost | 0,0                 | MW<br>ka<br>okw    |                             | The "S" shortcut a<br>the object the re<br>energy supp | assigns<br>ble of<br>ly.     |                                                                  |
| and a | - Digit           |          |            |  | Supply cost<br>Emissions factor<br>co2                               | 0,0<br>6<br>0       | ckWh               |                             | The dialogue bo<br>setting the parar                   | ox for<br>neters             | E.                                                               |
|       |                   |          |            |  | pm25<br>nox<br>Cancel OK                                             | 0                   | mg/kWh<br>mg/kWh   |                             | opens.                                                 |                              |                                                                  |
|       |                   | E - C    |            |  |                                                                      |                     |                    |                             |                                                        |                              | Required<br>Optional<br>Fortidden<br>Network supply              |
| Aap   | view: Constraints | Solution |            |  |                                                                      | THE LOCAL PROPERTY. | and a state of the | and a result water to be wa | on cannot propriet on Coverage of Operator, Co         | the residue cost for, and be | Map legend                                                       |

48

Map view: Constraints THERMOS Neuried

+

| Maximum capaci  | 0,0  | MW     |
|-----------------|------|--------|
| Fixed cost      | 0,0  | ku     |
| Capacity cost   | 0,0  | n/KW   |
| Annual cost     | 0,0  | o/kW   |
| Supply cost     | 0,0  | c/kWh  |
| Emissions facto | or s |        |
| co2             | 0    | g/kWh  |
| pm25            | 0    | mg/kWl |
| nox             | 0    | mg/kW  |

The parameters for capacity, costs and emissions can be set here according to the individual situation.

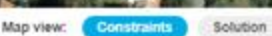

www.actionheat.eu

Maps Satelite Candidate Heatmap Labels

Required
 Optional
 Forbidden
 Network support

Map legend

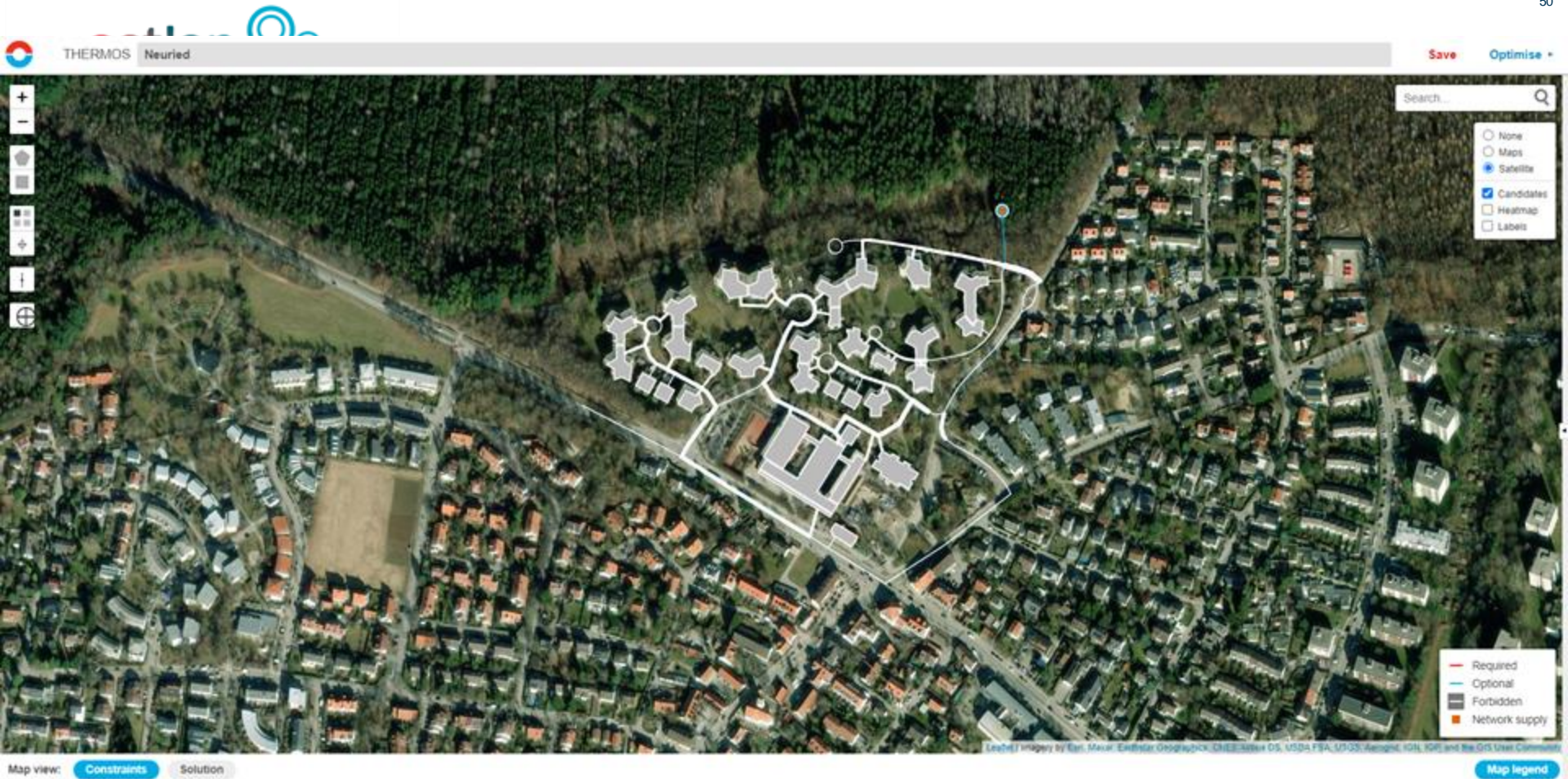

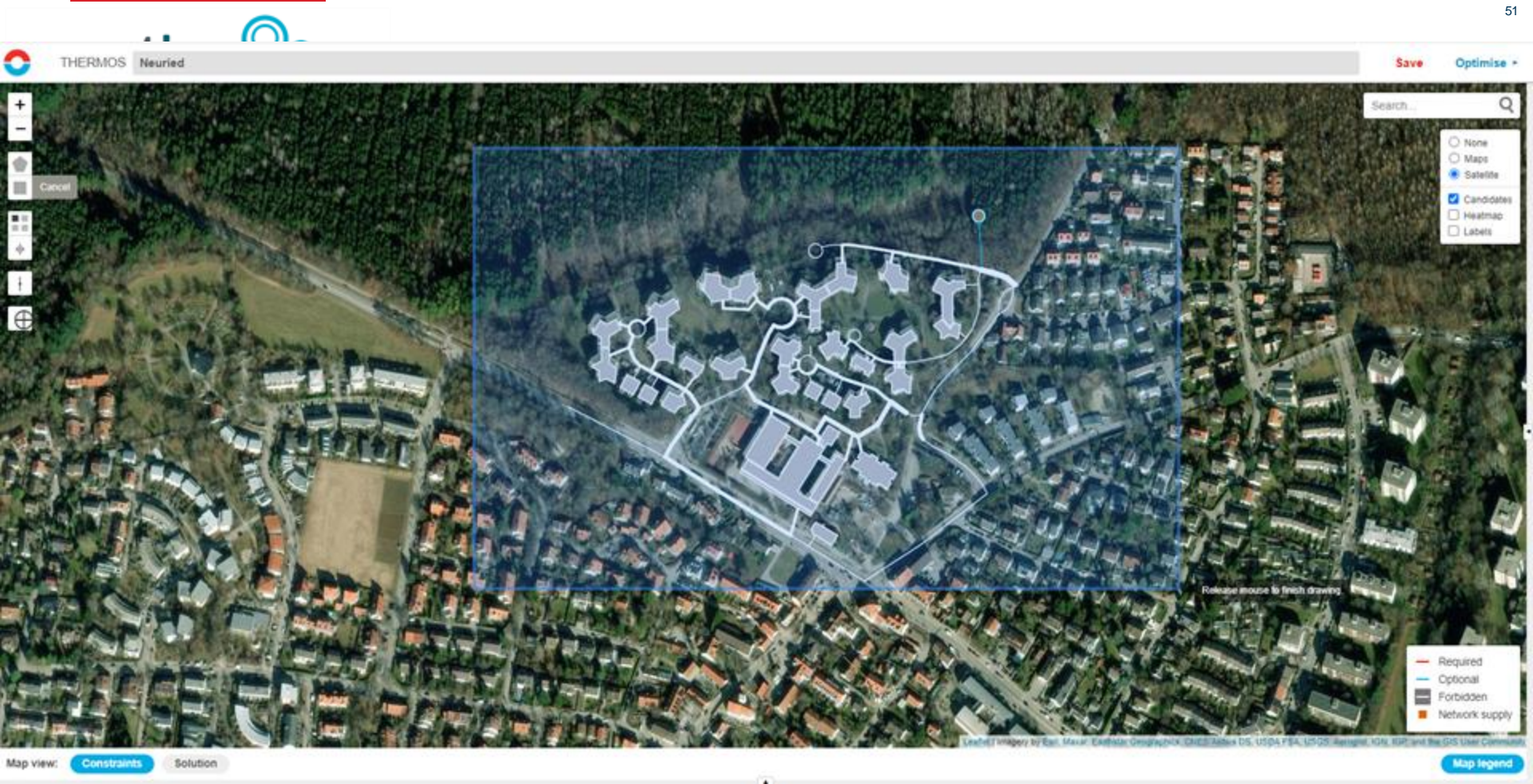

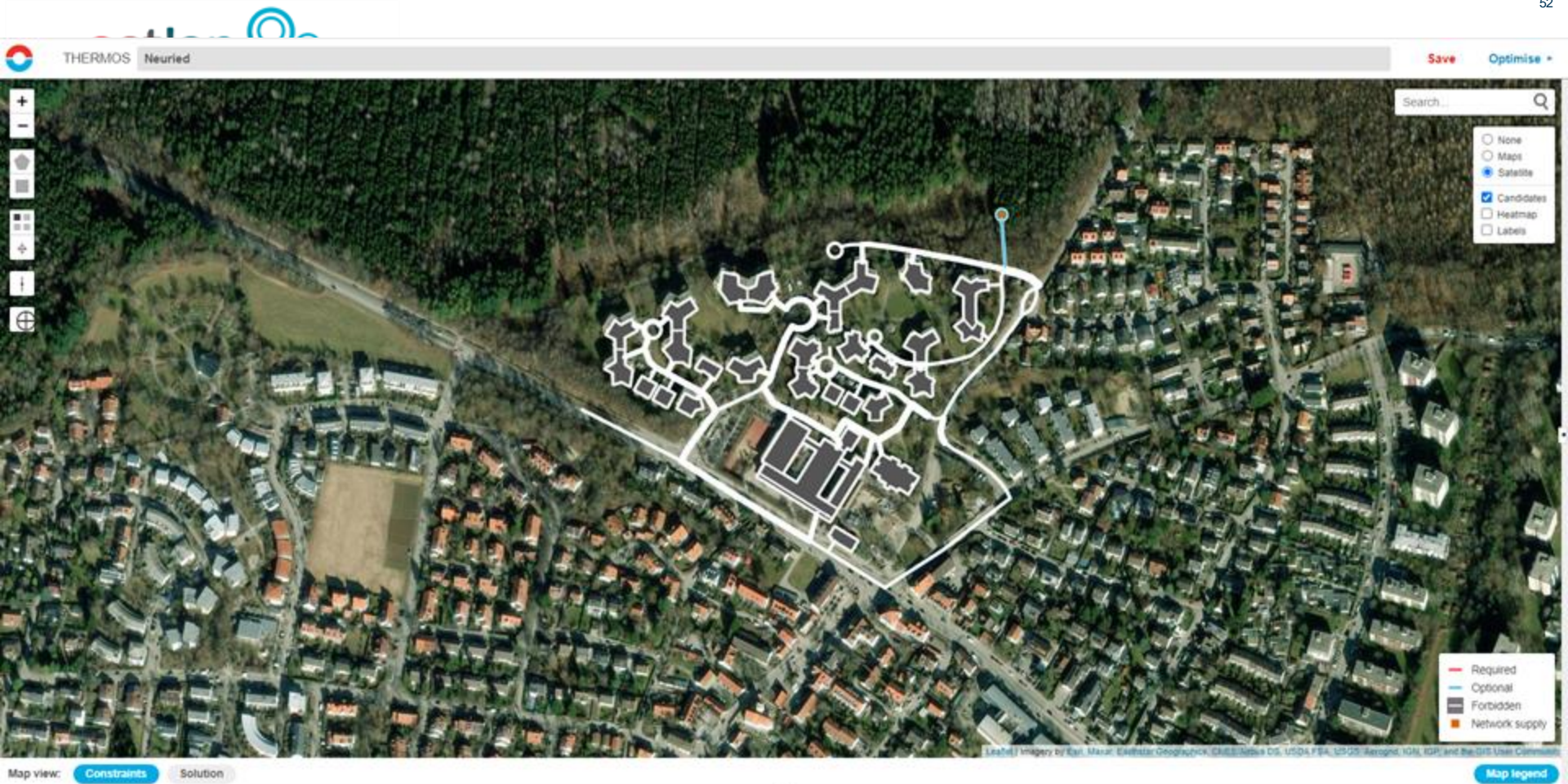

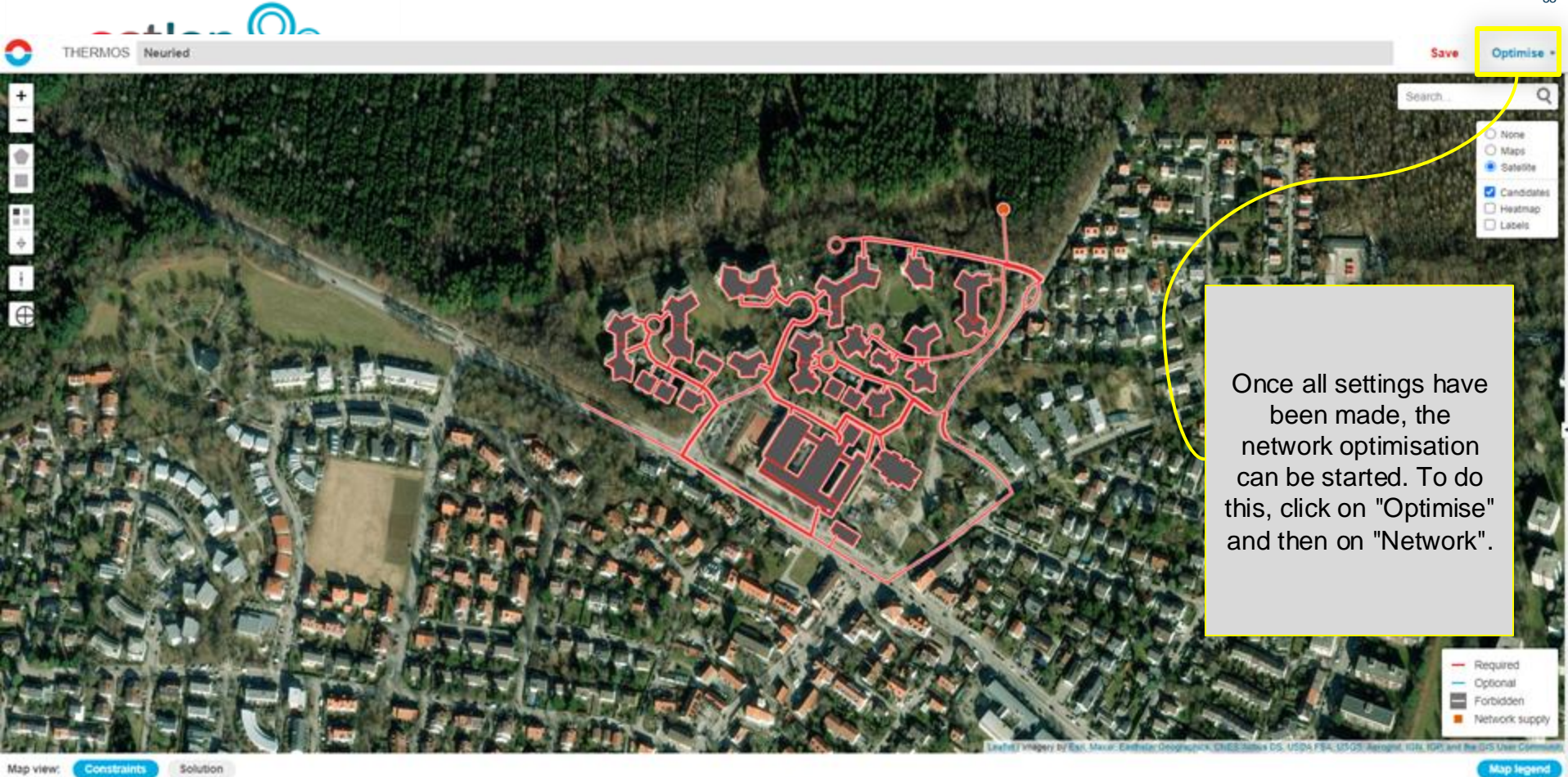

Constraints

Solution

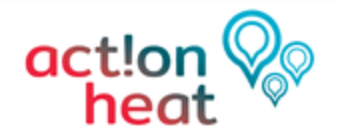

54 20.03.2023

## 2. what results are available?

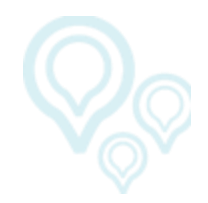

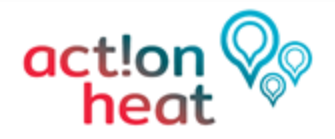

## 2. what results are available?

| General Assu       | Imptions |
|--------------------|----------|
| Objective          | NPV      |
| Flow temperature   | 90 °C    |
| Return temperature | 60 °C    |
| Ground temperature | 8 °C     |
| Financial Ass      | umptions |
| Accounting period  | 40 yrs   |
| Discount value     | 3,0 %    |
| Tariff             | 5 c/kWh  |
| Connection Costs   | -        |
| Emission Costs     | -        |
| Pumping costs      | 2%       |
| Supply costs       | -        |
|                    |          |

The current calculation is based on these assumptions

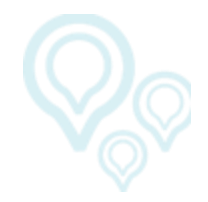

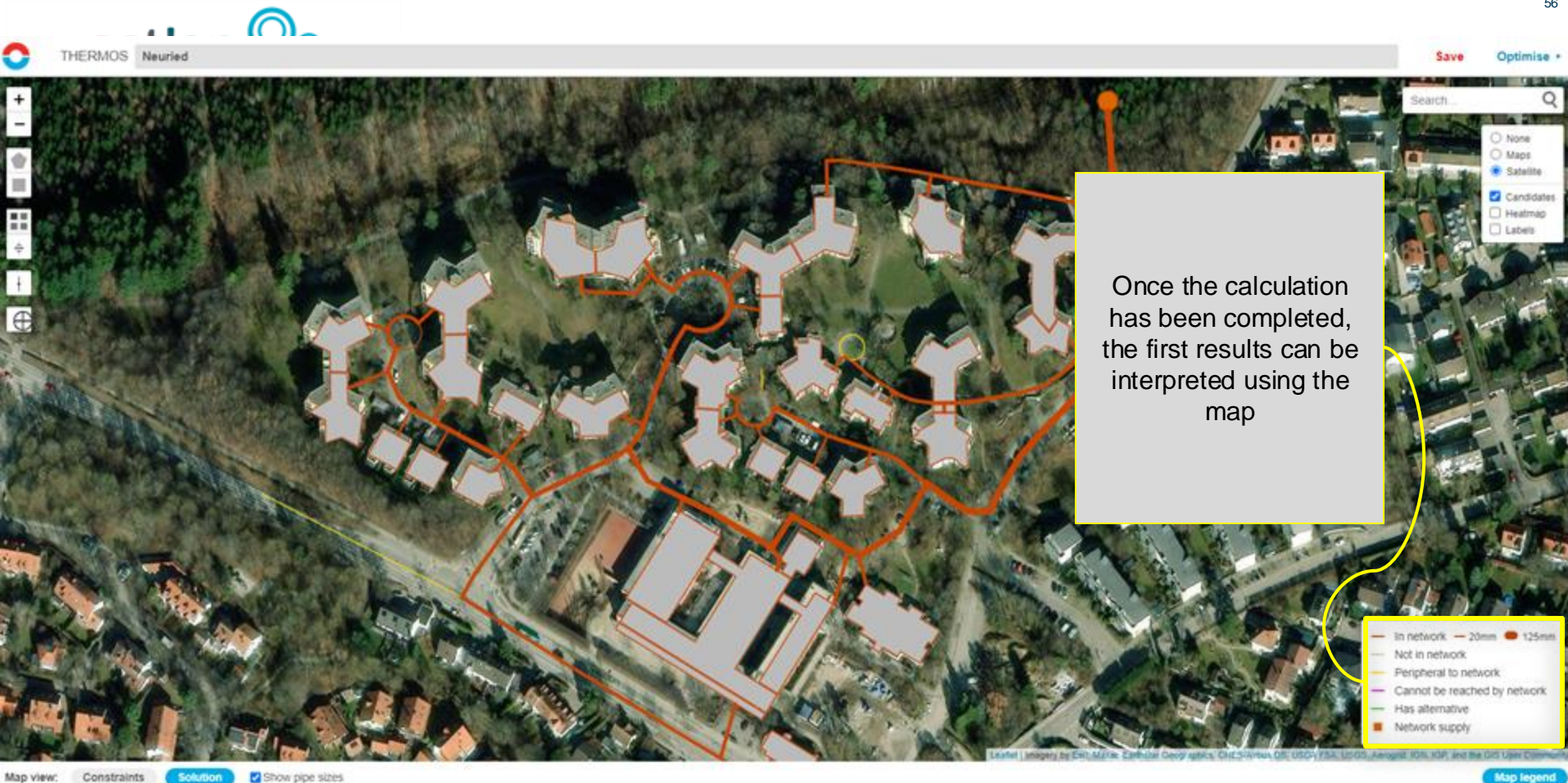

Show pipe sizes Map view: Constraints Solution

. .

NETWORK PROBLEM

. .

Map view

Objective Tariffs

Pipe & connection costs Insulation Individual systems

NETWORK SOLUTION Solution summary Run log

SUPPLY PROBLEM Profiles Technologits Objective

HELP

Search help ...

Network editor help

Keyboard shortcuts

IMPORT / EXPORT DATA

| Excel Spreadsheet † Excel Spreadsheet | Geojson

PROJECT

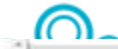

Save Optimise •

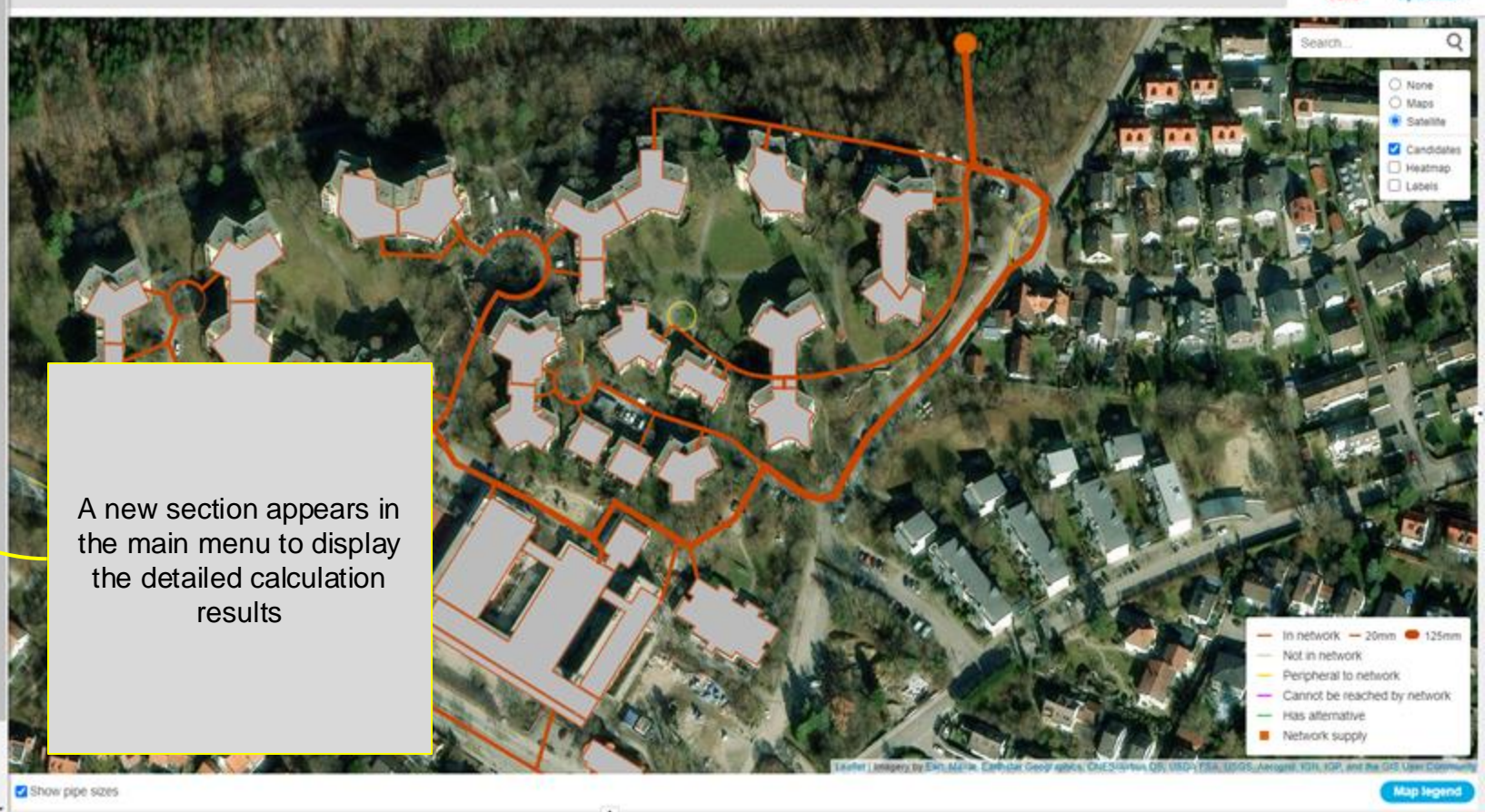

| THERMOS | Neuried |
|---------|---------|

### Solution Summary

0

| Display Options |              |
|-----------------|--------------|
| Capital costs:  | Other costs: |

Total OPrincipal OPresent value
Total OAnnual OPresent value

Cost summary Network Individual systems Insulation Emissions Optimisation

| Item               | Capital cost (¤) | Operating cost (=) | Operating revenue (¤) | LCH (c/kWh)* | NPV (=)   |
|--------------------|------------------|--------------------|-----------------------|--------------|-----------|
| Pipework           | 1,66 M           |                    |                       |              | -1,66 M   |
| Heat supply        | 0                | 1,13 M             |                       |              | -670,04 k |
| Demands            | 0                |                    | 9,67 M                |              | 5,76 M    |
| Emissions          |                  | 0                  |                       |              | 0         |
| Network            | 1,66 M           | 1,13 M             | 9,67 M                | 2,04         | 3,43 M    |
| Emissions          |                  | 0                  |                       |              | 0         |
| Individual Systems | -                | 0                  | -                     | -            | 0         |
| Insulation         | -                |                    | -                     | -            | -         |
| Whole system       | 1,66 M           | 1,13 M             | -                     | -            | -2,33 M   |

58

Save Optimise

59

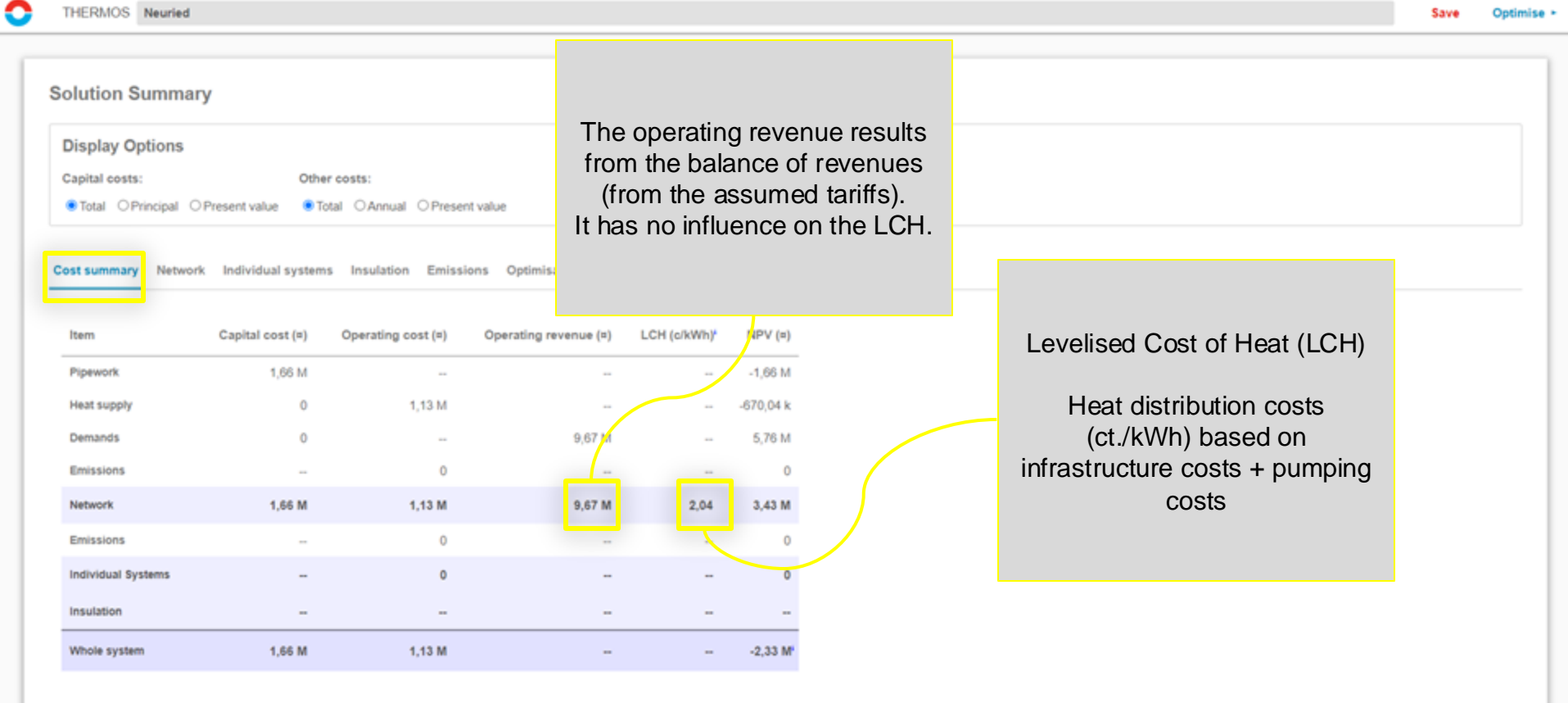

|                | . 6                 | <u> </u>        |                     |              |          |          |
|----------------|---------------------|-----------------|---------------------|--------------|----------|----------|
| THERMOS Neu    | ried                | -               |                     |              |          |          |
| olution Sum    | imary               |                 |                     |              |          |          |
| Display Optio  | ns                  |                 |                     |              |          |          |
| Capital costs: |                     | Other costs:    |                     |              |          |          |
| Total OPrincip | oal O Present value | Total OAnn      | nual O Present valu | ue           |          |          |
|                |                     |                 |                     |              |          |          |
| ost summary N  | letwork Individual  | systems Insulat | tion Emissions      | Optimisation |          |          |
| Pipework De    | mands Supplies      |                 |                     |              |          |          |
|                | manas sappnes       |                 |                     |              |          |          |
| Civils         | e<br>mm             | Length          | Cost                | Cost         | Losses   | Capacity |
| Hard (default) | 20                  | 47,04           | 28,93 k             | 615          | 5,51 M   | 1 k      |
| Hard (default) | 25                  | 52,7            | 33,51 k             | 636          | 6,95 M   | 37,82 k  |
| Hard (default) | 32                  | 143,84          | 96,23 k             | 669          | 21,71 M  | 71,67 k  |
| Hard (default) | 40                  | 566,88          | 401,92 k            | 709          | 99,66 M  | 140,26 k |
| Hard (default) | 50                  | 374,9           | 286,05 k            | 763          | 73,64 M  | 255,09 k |
| Hard (default) | 65                  | 302,95          | 257,2 k             | 849          | 65,53 M  | 505,92 k |
| Hard (default) | 80                  | 37,19           | 35,03 k             | 942          | 9,38 M   | 822,1 k  |
| Hard (default) | 100                 | 155,52          | 167,02 k            | 1,07 k       | 40,96 M  | 1,31 M   |
| Hard (default) | 125                 | 283,51          | 354,67 k            | 1,25 k       | 78,78 M  | 1,96 M   |
| All            |                     | 1,96 k          | 1,66 M              | 845,28       | 402,12 M | 1,96 M   |
|                |                     |                 |                     |              |          |          |

|         | tion    | $\bigcirc$ |
|---------|---------|------------|
| THERMOS | Neuried |            |

0

61

| isplay Options                                                                |                                             |                                  |                |                      |                        |  |  |
|-------------------------------------------------------------------------------|---------------------------------------------|----------------------------------|----------------|----------------------|------------------------|--|--|
| pital costs:<br>Total OPrincipal OPresent                                     | Other costs:<br>value  Total OA             | nnual O Present vi               | alue           |                      |                        |  |  |
|                                                                               |                                             |                                  |                |                      |                        |  |  |
| st summary Network Indiv<br>Pipework Demands Su                               | idual systems Insu                          | lation Emission                  | s Optimisation |                      |                        |  |  |
| st summary Network Indiv<br>Pipework Demands Su<br>Category V                 | idual systems Insu<br>oplies<br>Count       | Iation Emission<br>Capacity<br>W | Demand         | Conn. cost           | Revenue                |  |  |
| st summary Network India<br>Pipework Demands Su<br>Category ~<br>Unclassified | idual systems Insu<br>oplies<br>Count<br>33 | Capacity<br>W<br>3,1 M           | Demand         | Conn. cost<br>a<br>0 | Revenue<br>a<br>9,67 M |  |  |

| THERMOS Neurieu           |               |              |               |             |      |         |             |    |  |  |  |  |  |  | Save | Optim |
|---------------------------|---------------|--------------|---------------|-------------|------|---------|-------------|----|--|--|--|--|--|--|------|-------|
| olution Summary           |               |              |               |             |      |         |             |    |  |  |  |  |  |  |      |       |
| Display Options           |               |              |               |             |      |         |             |    |  |  |  |  |  |  |      |       |
| Capital costs:            | Other co      | sts:         |               |             |      |         |             |    |  |  |  |  |  |  |      |       |
| Total OPrincipal OPresent | value 💿 Total | O Annual O   | Present value | e           |      |         |             |    |  |  |  |  |  |  |      |       |
| ost summary Network Indiv | idual systems | Insulation E | missions      | Optimisatio | n    |         |             |    |  |  |  |  |  |  |      |       |
| Pipework Demands Su       | acity Output  | Pumping      | Capital       | Capacity    | Heat | Pumping | Coincidence |    |  |  |  |  |  |  |      |       |
| Category Y Car            | ,             |              |               | ,,          |      |         | 46          | L. |  |  |  |  |  |  |      |       |
| Category V Cap            | Wp Wh/yr      | Wh/yr        |               |             |      |         | 74          |    |  |  |  |  |  |  |      |       |

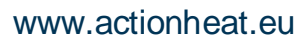

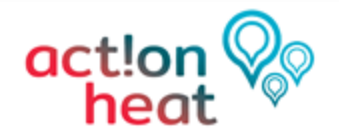

63 20.03.2023

## 3. Possible next steps

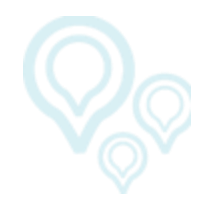

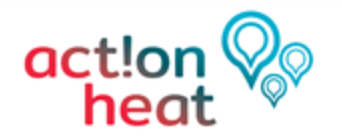

## **3. Possible next steps**

- Add user to THERMOS project (done)
- Feedback loop (within two weeks of receiving this presentation)

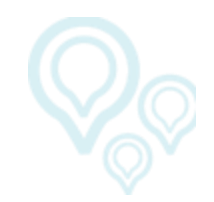

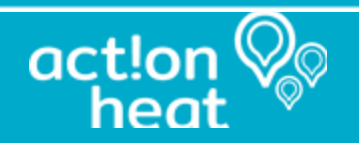

 $\bigcirc \bigcirc \bigcirc \bigcirc \bigcirc$ 

# Thank you for your attention

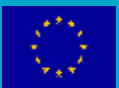

This project has received funding from the EU's Horizon 2020 programme under grant agreement no 101033706.

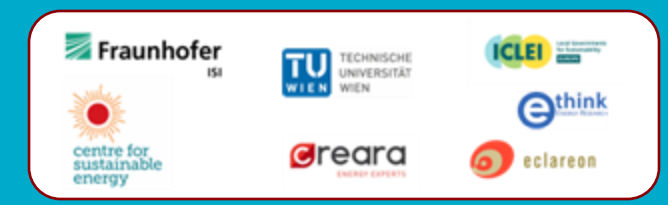